# SM7810 SM7810-20

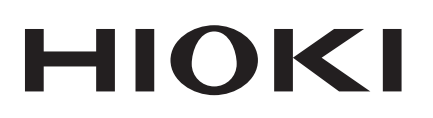

Instruction Manual

# **SUPER MΩ HITESTER**

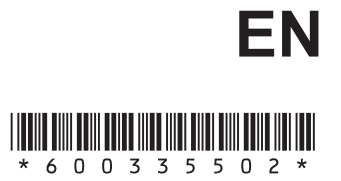

Sept. 2018 Revised edition 2 SM7810A981-02 18-09H

Ī

# Contents

| Introduction                | .1 |
|-----------------------------|----|
| Confirming Package Contents | .1 |
| Safety Information          | .2 |
| Operating Precautions       | .4 |

## Chapter 1 Overview\_\_\_\_\_7

| 1.1 | <ul> <li>Product Overview and Features</li> <li>Operating Principles and Block Diagram</li> </ul> | .7<br>8 |
|-----|---------------------------------------------------------------------------------------------------|---------|
| 1.2 | Names and Functions of Parts                                                                      | .9      |
| 1.3 | Screen Layout1                                                                                    | 10      |

## Chapter 2 Measurement Preparations\_\_\_\_\_\_11

| 2.1 | Installation & Connection Procedures    | .11 |
|-----|-----------------------------------------|-----|
| 2.2 | Connecting the Power Cord               | .12 |
| 2.3 | Connecting the Measurement Cables       | .13 |
| 2.4 | Connecting the Measurement Power Source | .14 |
| 2.5 | Turning the Power On and Off            | .15 |

# Chapter 3 Setting Measurement Conditions \_\_\_\_\_\_17

| 3.1 | Pre-Operation Inspection       | 17 |
|-----|--------------------------------|----|
| 3.2 | Setting Measurement Conditions | 18 |

## Chapter 4 Communication (GP-IB/RS-232C Interface)\_\_\_\_\_19

| 4.1 | Overview and Features                   | 19 |
|-----|-----------------------------------------|----|
| 4.2 | Specifications                          | 20 |
| 4.3 | Connect a cable to the GP-IB connector  |    |
|     | or RS-232C connector                    | 21 |
| 4.4 | Configuring the Communications Protocol | 23 |
| 4.5 | Communication Methods                   | 24 |
|     | Status Byte Register                    | 27 |
|     | Event Registers                         | 29 |
|     | Error Registers                         | 32 |
|     |                                         |    |

| 4.6 | Message List                           | 33 |
|-----|----------------------------------------|----|
| 4.7 | 4.7 Listener Specification Precautions |    |
|     | Input buffer size                      | 40 |
|     | Reading from the output buffer         | 40 |

## Chapter 5 External Control \_\_\_\_\_

| 5.1 | External Input/Output Connector and Signals<br>Connector Type and Signal Pinouts |  |
|-----|----------------------------------------------------------------------------------|--|
| 5.2 | <ul> <li>Signal Descriptions</li> <li>Timing Chart</li> </ul>                    |  |
| 5.3 | Internal Circuitry                                                               |  |

## Chapter 6 Specifications\_\_\_\_\_

| 6.1 | General Specifications                                    | 49 |
|-----|-----------------------------------------------------------|----|
| 6.2 | Basic Specifications                                      | 50 |
| 6.3 | Functions                                                 | 51 |
| 6.4 | Measurement Specifications                                | 54 |
| 6.5 | Input / Output Functions (Interface for External Control) | 57 |

## Chapter 7 Maintenance and Service

| 7.1 | Troubleshooting          | 59 |
|-----|--------------------------|----|
|     | Inspection and Repair    | 59 |
| 7.2 | Replacing the Power Fuse | 60 |
| 7.3 | Error Displays           | 61 |
| 7.4 | Cleaning                 | 61 |

#### 

## 49

**59** 

41

## Introduction

Thank you for purchasing the HIOKI Model SM7810, SM7810-20 Super M $\Omega$  HiTester. To obtain maximum performance from the instrument, please read this manual first, and keep it handy for future reference.

## **Confirming Package Contents**

When you receive the instrument, inspect it carefully to ensure that no damage occurred during shipping. In particular, check the accessories, panel switches, and connectors. If damage is evident, or if it fails to operate according to the specifications, contact your dealer or Hioki representative.

| Confirm that these co                                                                                               | ontents are provided.                                                     |
|----------------------------------------------------------------------------------------------------|---------------------------------------------------------------------------|
| <ul> <li>Model SM7810, SM7810-20 Super<br/>(Model SM7810 Rated supply<br/>(Model SM7810-20 Rated supply)</li> </ul> | er MΩ HiTester (1)<br>v voltage: 100 VAC, 110 VAC)<br>v voltage: 220 VAC) |
|                                                                                                    |                                                                           |
| □ Power cord (1)                                                                                                    |                                                                           |
|                                                                                                    |                                                                           |
| □ Voltage input connector (1)                                                                                       | □ Rubber feet (4)                                                         |
|                                                                                                    | 8888                                                                      |
| □ Spare fuse (1)                                                                                                    | $\Box$ Instruction manual (1)                                             |
| (built into inlet)                                                                                                  |                                                                           |
|                                                                                                    |                                                                           |

#### Options

- □ Model 9637 RS-232C Cable (9pin-9pin/Cross/1.8m)
- □ Model 9638 RS-232C Cable (9pin-25pin/Cross/1.8m)
- □ Model 9151-02 GP-IB Connector Cable (2 m)

# **Safety Information**

**A** DANGER

This instrument is designed to comply with IEC 61010 Safety Standards, and has been thoroughly tested for safety prior to shipment. However, mishandling during use could result in injury or death, as well as damage to the instrument. Using the instrument in a way not described in this manual may negate the provided safety features.

Be certain that you understand the instructions and precautions in the manual before use. We disclaim any responsibility for accidents or injuries not resulting directly from instrument defects.

This manual contains information and warnings essential for safe operation of the instrument and for maintaining it in safe operating condition. Before using it, be sure to carefully read the following safety precautions.

### **Safety Symbols**

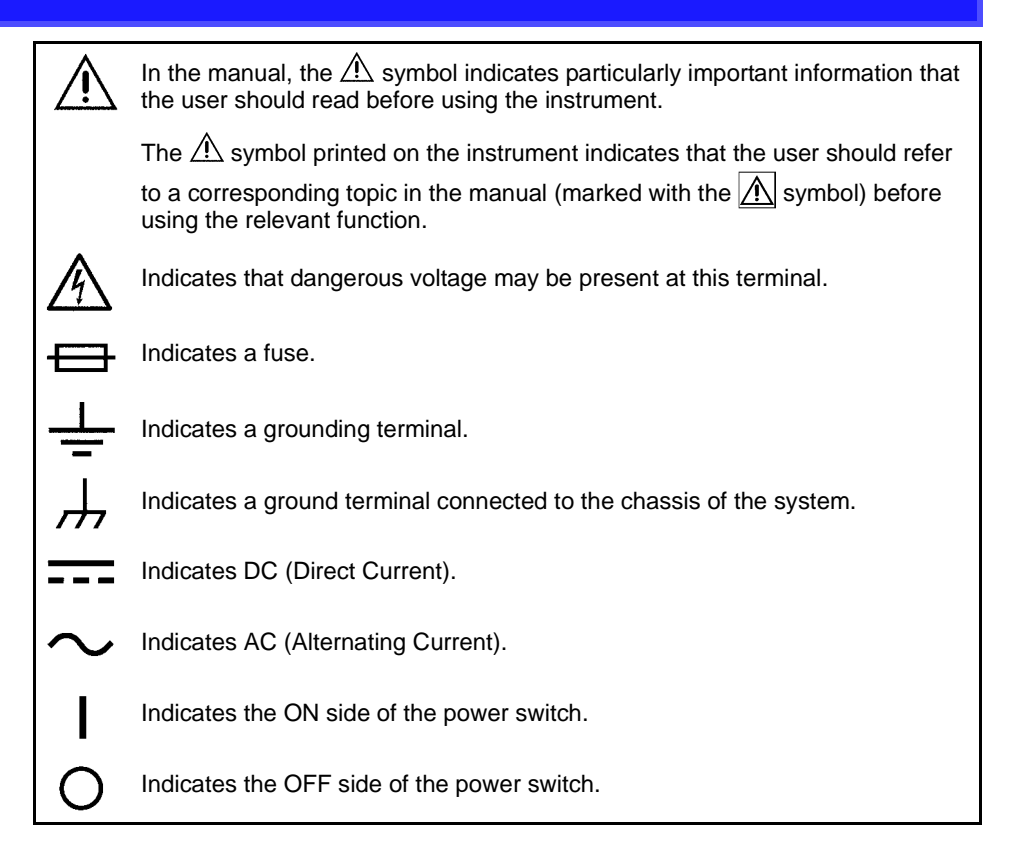

The following symbols in this manual indicate the relative importance of cautions and warnings.

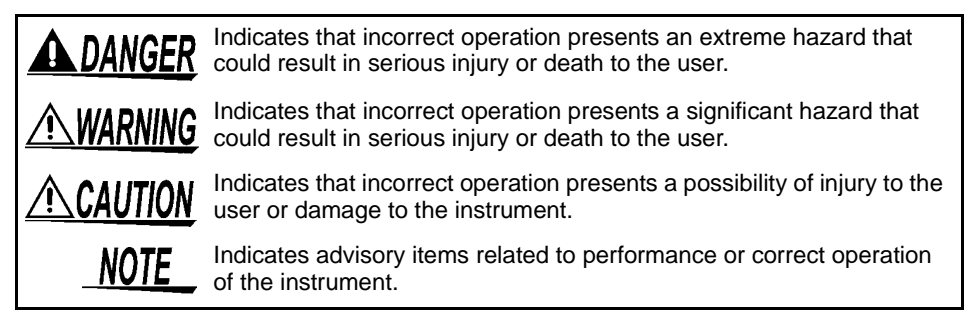

### **Other symbols**

| $\bigcirc$                      | Indicates a prohibited action.                                 |
|---------------------------------|----------------------------------------------------------------|
| *                               | Indicates that descriptive information is provided below.      |
| PAGE<br>UP<br>(Bold characters) | Bold characters within the text indicate operating key labels. |
| (p. #)                          | Indicates the location of reference information.               |

## Measurement categories (Overvoltage categories)

To ensure safe operation of measurement instruments, IEC 61010 establishes safety standards for various electrical environments, categorized as CAT I to CAT IV, and called measurement categories.

| CATI    | Secondary electrical circuits connected to an AC electrical outlet through a transformer or similar device.                                                                                                   |
|---------|----------------------------------------------------------------------------------------------------|
| CAT II  | Primary electrical circuits in equipment connected to an AC electrical outlet by a power cord (portable tools, household appliances, etc.)<br>CAT II covers directly measuring electrical outlet receptacles. |
| CAT III | Primary electrical circuits of heavy equipment (fixed installations) connected directly to the distribution panel, and feeders from the distribution panel to outlets.                                        |
| CAT IV  | The circuit from the service drop to the service entrance, and to the power meter and primary overcurrent protection device (distribution panel).                                                             |

Using a measurement instrument in an environment designated with a highernumbered category than that for which the instrument is rated could result in a severe accident, and must be carefully avoided.

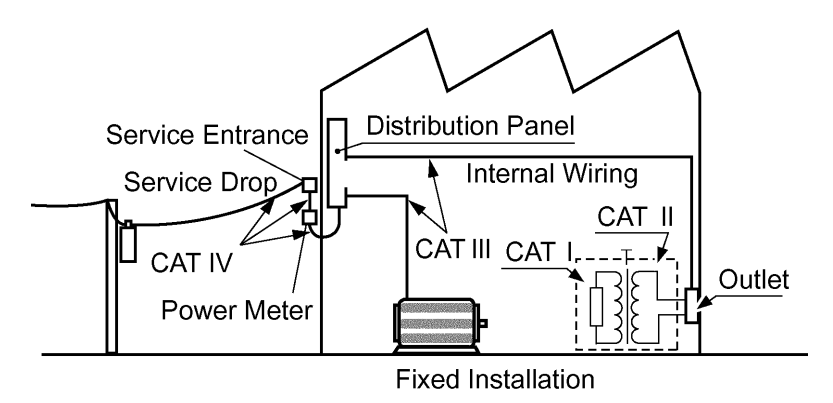

# **Operating Precautions**

Follow these precautions to ensure safe operation and to obtain the full benefits of the various functions.

### **Preliminary Checks**

Before using the instrument for the first time, verify that it operates normally to ensure that no damage occurred during storage or shipping. If you find any damage, contact your dealer or Hioki representative.

#### **Instrument Installation**

Operating temperature and humidity:

light

solvents

tion(

0 to 40°C at 80%RH or less (non-condensing)

Temperature and humidity range for guaranteed accuracy:

23±5°C, 80%RH or less (non-condensing)

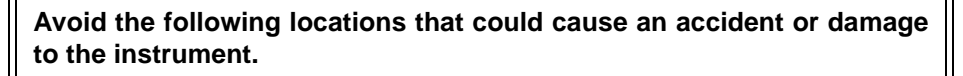

Exposed to high temperature Exposed to water, oil, other chemicals, or

Exposed to high hu-

midity or condensa-

Exposed to high lev-

els of particulate dust

Subject to vibration

Exposed to direct sun-

In the presence of corrosive or explosive gases

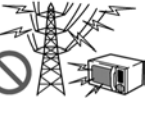

Exposed to strong electromagnetic fields Near electromagnetic radiators

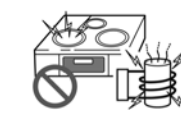

Near electromagnetic radiators (e.g., high-frequency induction heating systems and IH cooking utensils)

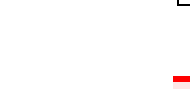

Do not slant the instrument or place it on top of an uneven surface. Dropping or knocking down the instrument can cause injury or damage to the instrument.

| Handling the Instru | ment                                                                                                    |
|---------------------|----------------------------------------------------------------------------------------------------|
| <u> Awarning</u>    | <ul> <li>Do not allow the instrument to get wet, and do not take measurements with wet hands. This may cause an electric shock.</li> <li>Touching any of the high-voltage points inside the instrument is very dangerous. Do not attempt to medify disassemble or repair the instrument.</li> </ul> |
| <u> </u>            | To avoid damage to the instrument, protect it from physical shock when transporting and handling. Be especially careful to avoid physical shock from dropping.                                                                                                    |
| Handling the Cords  |                                                                                                    |

| <b>A</b> DANGER | Before using the instrument, make sure that the insulation on the Connec-<br>tion Cable is undamaged and that no bare conductors are improperly<br>exposed. Using the instrument in such conditions could cause an electric<br>shock, so contact your dealer or Hioki representative for replacements. |
|-----------------|----------------------------------------------------------------------------------------------------|
|                 |                                                                                                    |
| <b>ACAUTION</b> | <ul> <li>Avoid stepping on or pinching cables, which could damage the cable insula-<br/>tion.</li> </ul>                                                                                                    |
|                 | <ul> <li>To avoid breaking the cables, do not bend or pull them.</li> </ul>                                                                                                    |
|                 | <ul> <li>To avoid damaging the power cord, grasp the plug, not the cord, when unplug-<br/>ging it from the power outlet.</li> </ul>                                                                                                    |
|                 | <ul> <li>Keep the cables well away from heat sources, as bare conductors could be<br/>exposed if the insulation melts.</li> </ul>                                                                                                    |
| NOTE            | Use only the specified connection cables. Using a non-specified cable may result in incorrect measurements due to poor connection or other reasons.                                                                                                    |

| Before Connecting |                                                                                                    |
|-------------------|----------------------------------------------------------------------------------------------------|
| <u> WARNING</u>   | <ul> <li>Before turning the instrument on, make sure the supply voltage matches<br/>that indicated on its power connector. Connection to an improper supply<br/>voltage may damage the instrument and present an electrical hazard.</li> </ul> |
|                   | <ul> <li>To avoid electrical accidents and to maintain the safety specifications of<br/>this instrument, connect the power cord only to a 3-contact (two-conduc-<br/>tor + ground) outlet.</li> </ul>                                          |

### **Input and Measurement Precautions**

# **A**DANGER

 The maximum input voltage and maximum rated voltage to earth are 1000 VDC. If their voltages are exceeded, this instrument will be damaged and personal injury will result. Therefore, do not input signals in excess of these values.

 To avoid electrical hazards and damage to the instrument, do not apply voltage exceeding the rated maximum to the voltage input terminal.

To ensure measurements are accurate,

- Warm up the instrument 60 minutes or more before use.
- The instrument should be calibrated once a year.

# Overview

ject under measurement using the capacitance detection method, and the results of this check can be

output from the instrument.

# **Chapter 1**

# **1.1 Product Overview and Features**

The instrument is an 8-channel, high-sensitivity ammeter for use in measuring insulation resistance. It can perform insulation measurement of target objects such as electrical insulators with high resistance values, measuring all 8 channels simultaneously at high speed. The instrument is designed for use in applications such as automatic insulation testing, particularly of capacitors.

This insulation measuring instrument requires an external measurement power source to be provided by the operator. HIOKI offers a recommended power source (Model SM7860 series Power Source Unit).

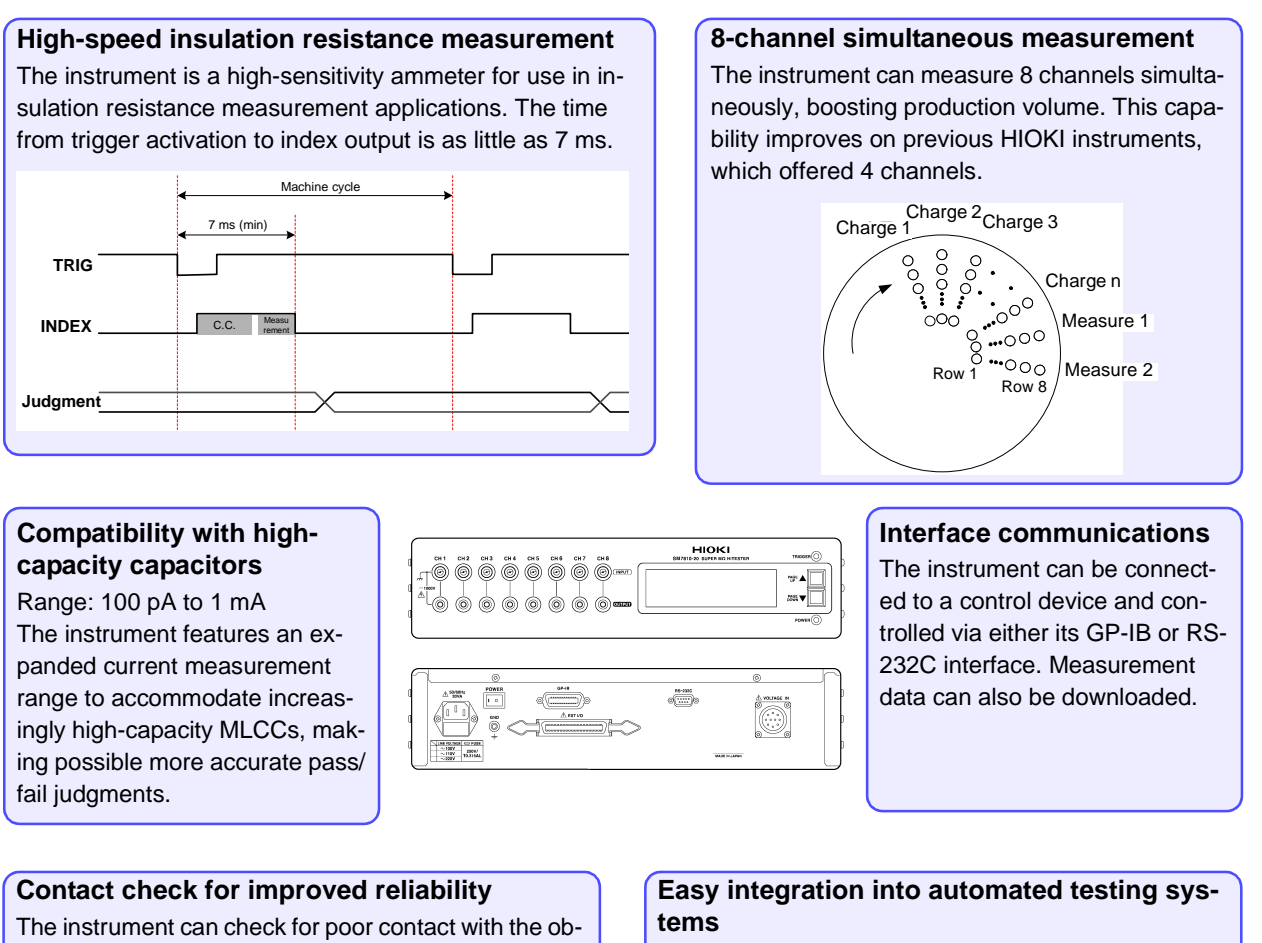

The instrument features a standard external I/O interface, allowing contact check results and comparison judgment results to be downloaded to other devices. Additionally, external I/O can be used to easily change target objects, making it easy to integrate the instrument into an automated testing system.

## **Operating Principles and Block Diagram**

The instrument is an 8-channel, high-sensitivity ammeter for use in measuring insulation resistance. After connecting the dedicated external power source to the voltage input terminal (A) and applying voltage to the object under measurement from the voltage output terminals (OUTPUT), current is measured at the current input terminals (INPUT). The resistance value is then calculated from the measured current values and the set measurement voltage values.

The measurement block performs current/voltage conversion using charge measurement type current-voltage converters (B) that integrate input current values and A/D converters (C). This method allows precise measurement of minute currents by using long integration times.

Having been converted into digital data, measurement block output is sent to the control block (D) memory. The control block (D) performs arithmetic processing on measurement data that has been input to its memory and sends output to the instrument's LCD screen and interfaces.

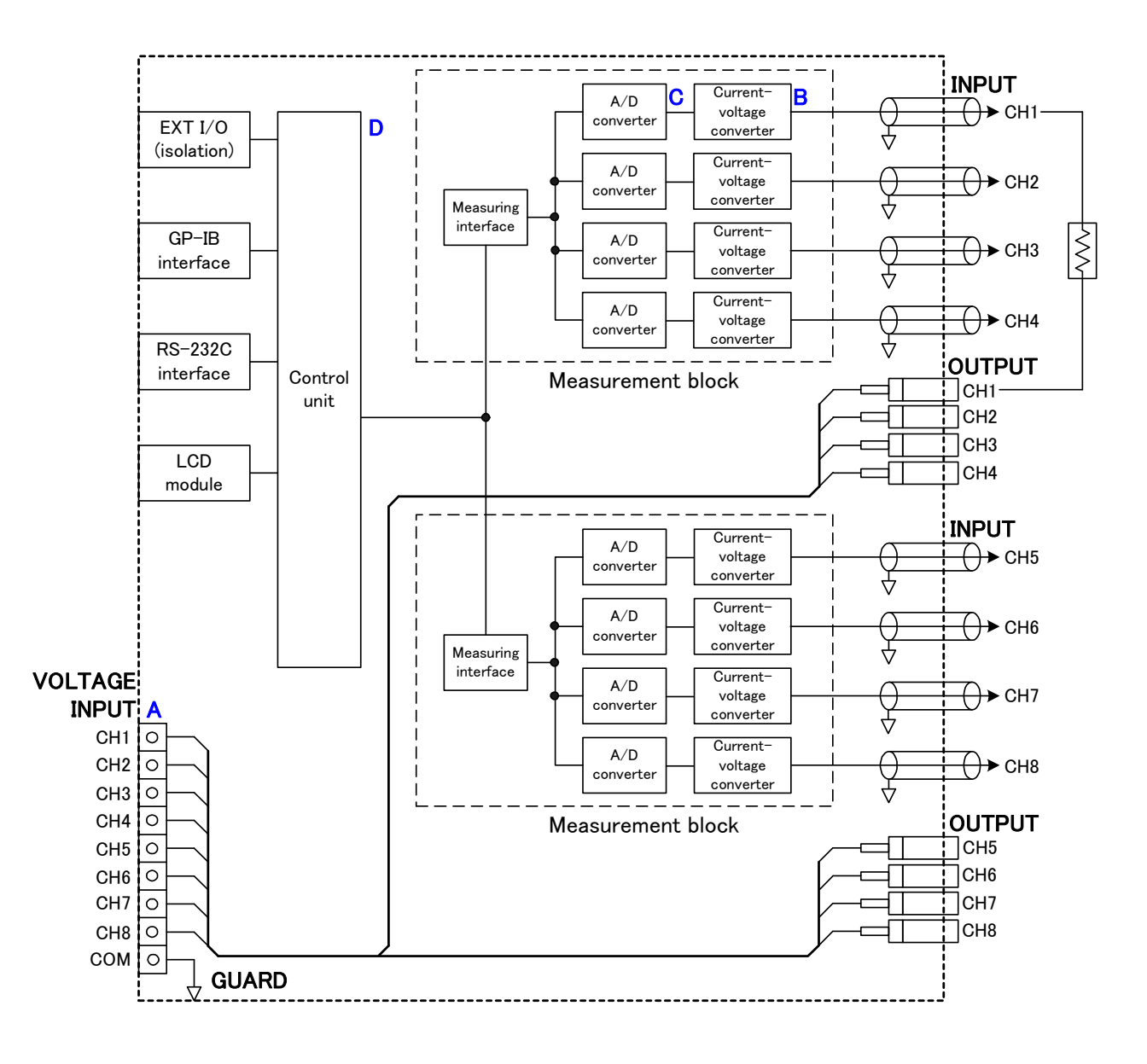

# **1.2 Names and Functions of Parts**

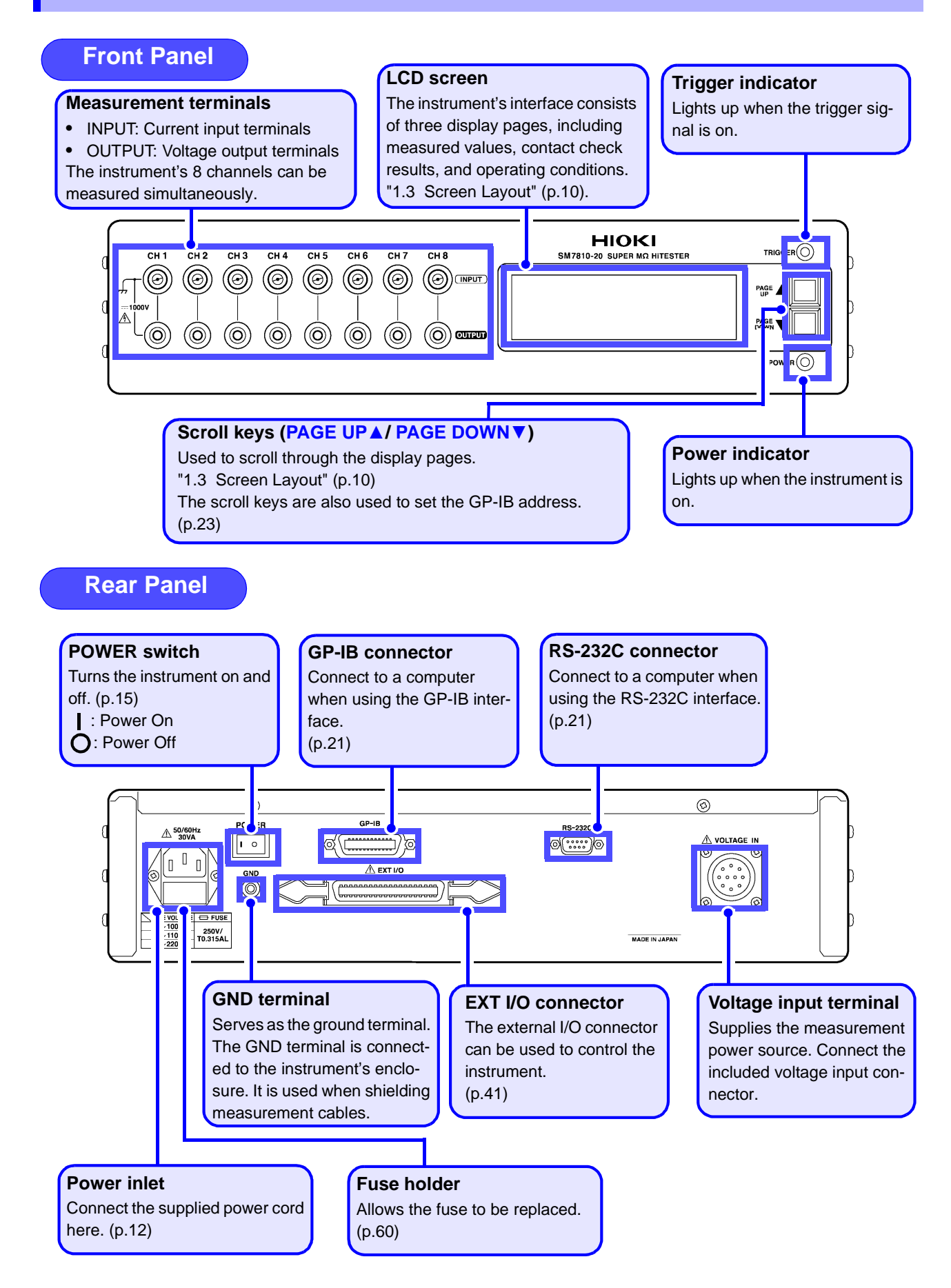

# 1.3 Screen Layout

The LCD screen consists of three display pages. When the instrument is turned on, page 1 is shown. The scroll keys on the front of the instrument (PAGE UP ▲/ PAGE DOWN ▼) are used to scroll among the display pages, which can also be selected directly by sending the "PAG" command from the GP-IB or RS-232C interface.

See: Message List "PAG" (p.38)

#### Screen P1: Measured value display

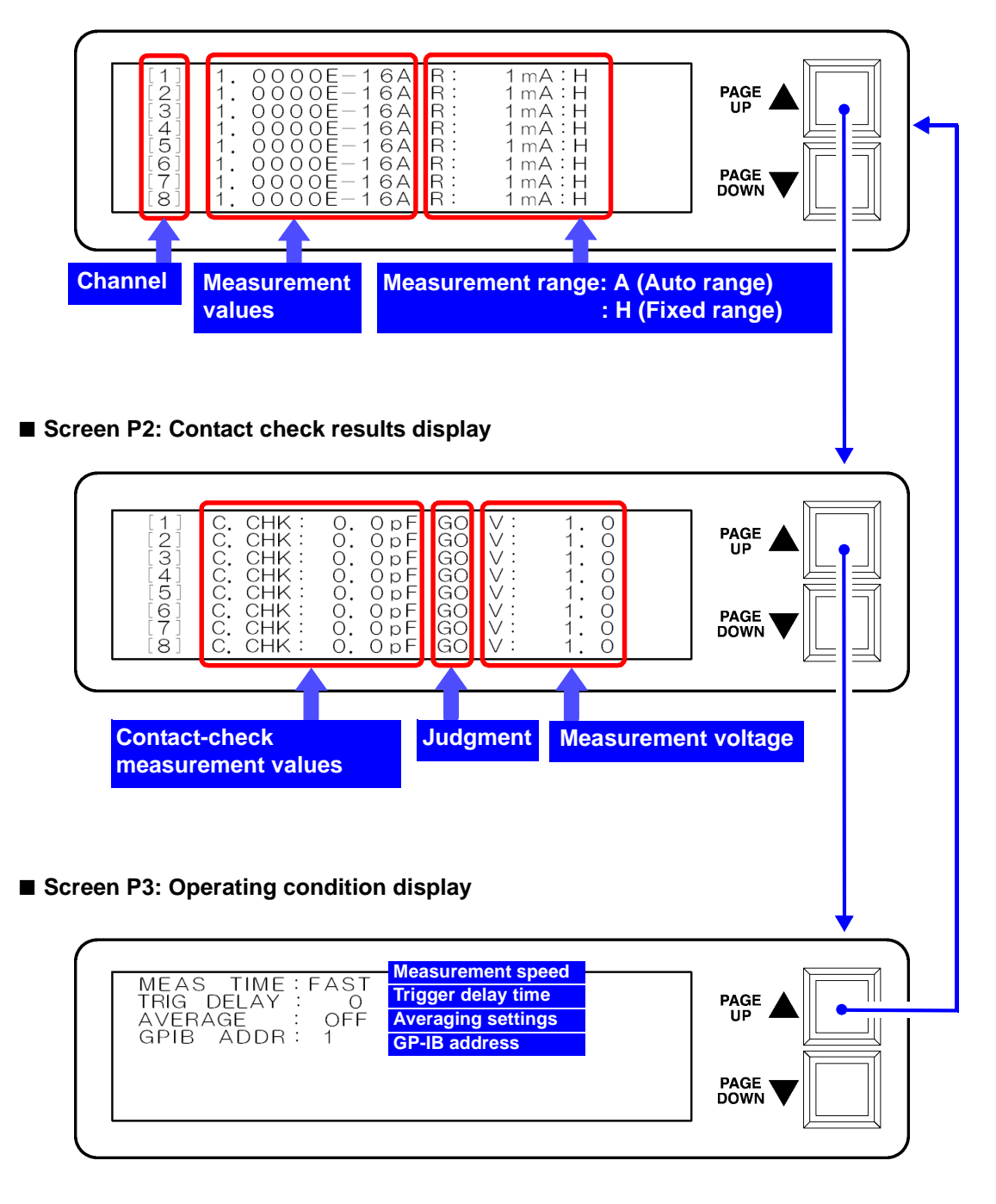

# Measurement Preparations

# **Chapter 2**

# 2.1 Installation & Connection Procedures

Be sure to read the "Operating Precautions" (p.4) before installing and connecting this instrument.

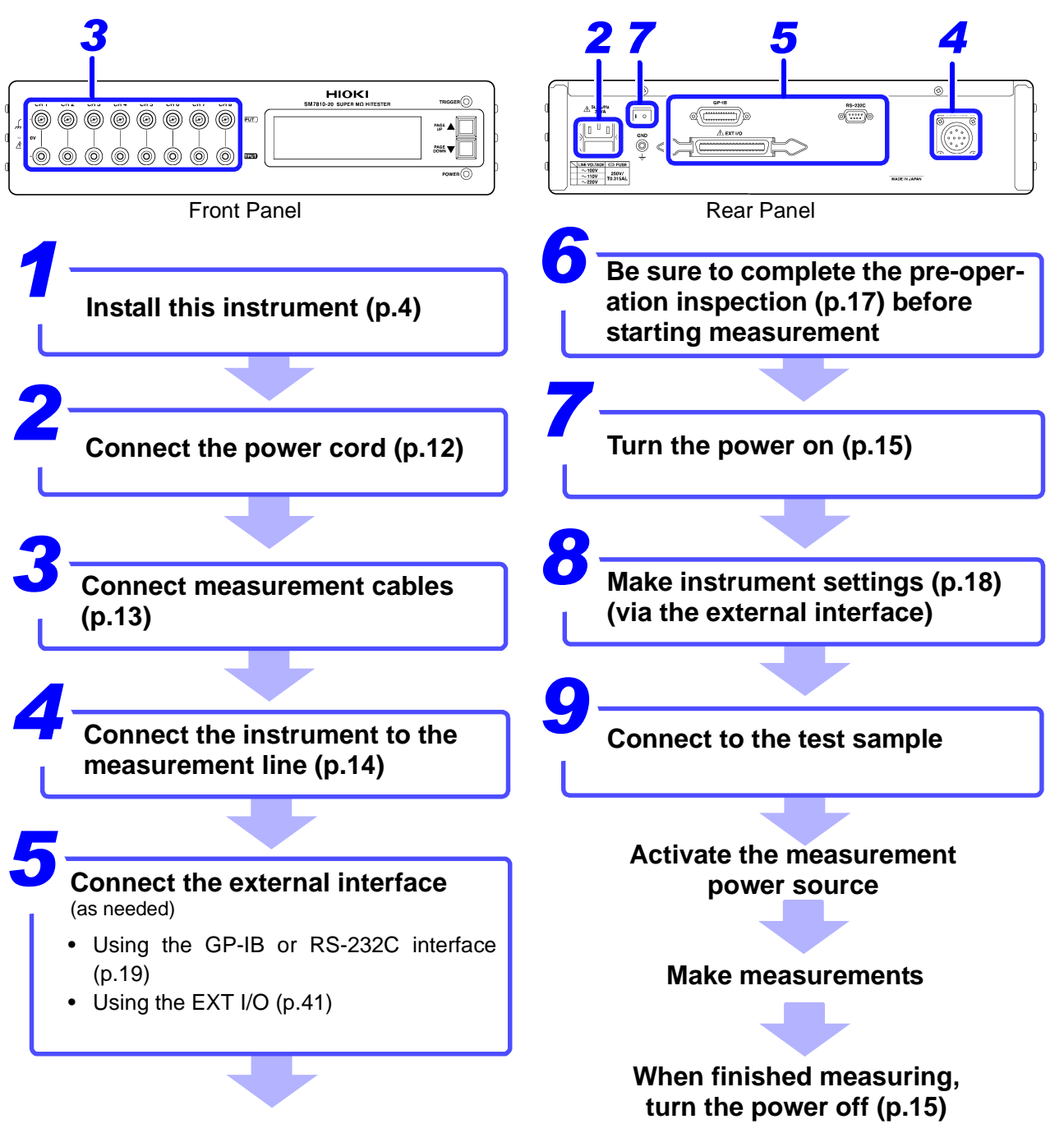

<u> AWARNING</u>

# 2.2 Connecting the Power Cord

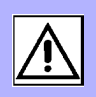

- Before turning the instrument on, make sure the supply voltage matches that indicated on its power connector. Connection to an improper supply voltage may damage the instrument and present an electrical hazard.
  - To avoid electrical accidents and to maintain the safety specifications of this instrument, connect the power cord only to a 3-contact (two-conductor + ground) outlet.
  - Before using the instrument, make sure that the insulation on the power cord is undamaged and that no bare conductors are improperly exposed. Using the instrument in such conditions could cause an electric shock, so contact your dealer or Hioki representative for replacements.

To avoid damaging the power cord, grasp the plug, not the cord, when unplugging it from the power outlet.

Turn off the power before disconnecting the power cord.

#### **Connection Methods**

- Confirm that the instrument is turned off.
- **2** Confirm that the mains supply voltage matches the instrument, and connect the power cord to the power inlet on the instrument.
- **3** Plug the power cord into the mains outlet.

Power inlet

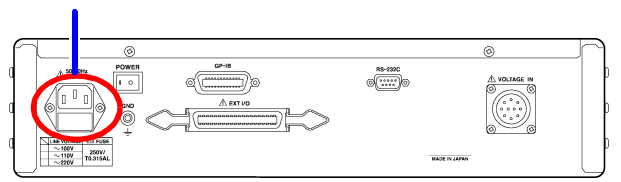

Rear Panel

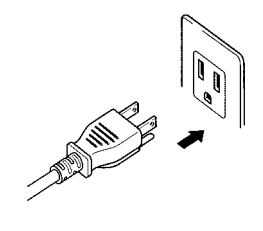

# 2.3 Connecting the Measurement Cables

**<u>ACAUTION</u>** 

To avoid damage to the instrument, do not apply voltage to measurement terminals.

#### **Connection Methods**

**1** Connect the measurement cables to each channel's current input terminal.

Current input terminals

**2** Connect the voltage output cables to each channel's voltage output terminal.

Voltage output terminals

Front panel

## NOTE

- The current input terminals incorporate a two-tiered design with both center and outer conductors. The center conductors are connected to measurement input, while the outer conductors are connected to guard signals.
- Because the instrument performs high-sensitivity current measurement, noise occurring on the measurement cables may prevent measured values from stabilizing. Use low-noise shielded measurement cables that meet HIOKI's specifications.

For more information about measurement cables and voltage output cables, please contact your dealer or HIOKI representative.

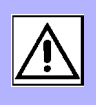

# 2.4 Connecting the Measurement Power Source

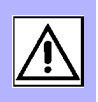

To avoid electrical hazards and damage to the instrument, do not apply voltage exceeding the rated maximum to the voltage input terminal.

WARNING Do not input voltage to the voltage input terminal before connecting measurement cables and voltage output cables. Doing so may result in injury.

<u> A CAUTION</u>

**A** DANGER

When the power is turned off, do not apply voltage to the voltage input terminals. Doing so may damage the instrument.

### **Connection Methods**

Confirm that the instrument is turned off.

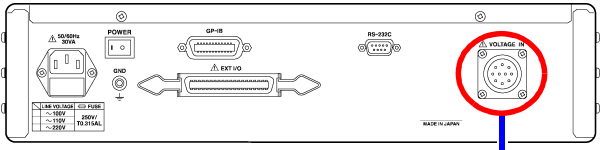

Voltage input terminal

Rear Panel

2 Connect the included voltage input connector to the voltage input terminal on the rear of the instrument.

NOTE

This insulation measuring instrument requires an external measurement power source provided by the operator. HIOKI offers a recommended power source (Model SM7860 series Power Source Unit).

#### **Specifications**

Voltage input pin assignments

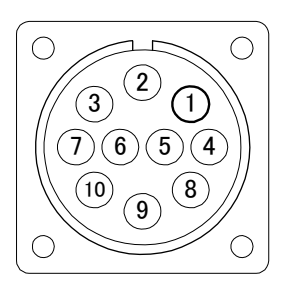

(View of terminal on instrument)

| Pin No. | Channel |
|---------|---------|
| 1       | CH1     |
| 2       | CH2     |
| 3       | CH3     |
| 4       | CH4     |
| 5       | CH5     |
| 6       | CH6     |
| 7       | CH7     |
| 8       | CH8     |
| 9       | NC      |
| 10      | COM     |

# 2.5 Turning the Power On and Off

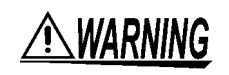

Before turning the instrument on, make sure the supply voltage matches that indicated on its power connector. Connection to an improper supply voltage may damage the instrument and present an electrical hazard.

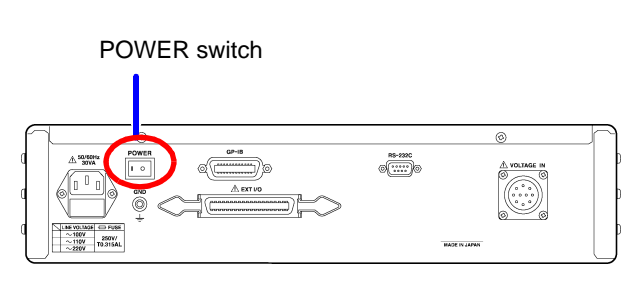

Rear Panel

#### **Turning Power On**

#### Turn the POWER switch on (|).

The power indicator and LCD screen on the front of the instrument will light up.

When the power is turned on, the same setting as when the power was last turned off appears (backup function).

When powered up for the first time, the instrument will be configured with its default settings. However, the LCD screen is not backed up.

#### **Before Starting Measurement**

To obtain precise measurements, provide about 60 minutes warm-up after turning power on.

#### **Turning Power Off**

Before turning the instrument off, turn off measurement power source output.

Turn the POWER switch off ( $\bigcirc$ ).

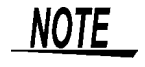

If a power outage (e.g., breaker trip) occurs when the instrument is on, it will automatically turn on again when power is restored.

# Setting Measurement Conditions Chapter 3

# 3.1 **Pre-Operation Inspection**

Before using the instrument the first time, verify that it operates normally to ensure that the no damage occurred during storage or shipping. If you find any damage, contact your dealer or Hioki representative.

### Peripheral Device Inspection

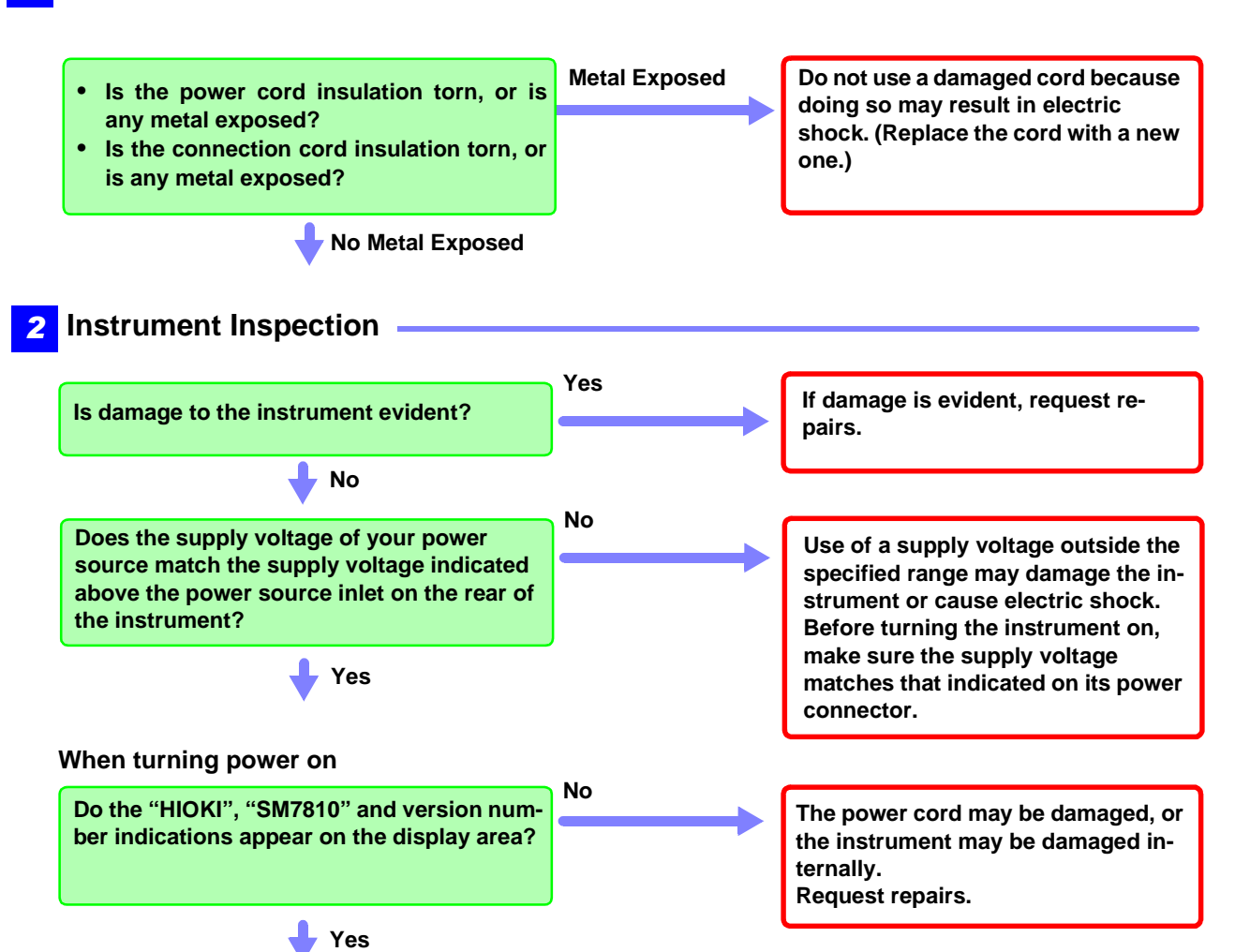

Inspection complete

Please read the "Operating Precautions" (p.4) before use.

# 3.2 Setting Measurement Conditions

This section describes how to set measurement conditions according to the manner in which the instrument is to be used. Settings are configured via either of the instrument's external interfaces:

See: GP-IB/RS-232C Interface (p.19)

The instrument cannot be configured directly in a standalone manner. For more detailed setting specifications, see "6.3 Functions" (p.51).

| Setting<br>function                                     | Description of operation and settings                                                                                                    | For more information |
|---------------------------------------------------------|----------------------------------------------------------------------------------------------------|----------------------|
| Measurement value indication                            | Selects the displayed value.<br>[Resistance * / Current]<br>* Resistance is calculated from the set measurement voltage and current<br>value.                                                                                                    | (p.33)               |
| Measurement<br>speed                                    | Selects the measurement speed.<br>[FAST / MED (medium) / SLOW / SLOW2]                                                                                                    | (p.33)               |
| Current<br>measurement<br>range                         | Switches the current measurement range.<br>[HOLD/ AUTO]<br>Selects the current measurement range.<br>[100 pA/ 1 nA/ 10 nA/ 100 nA/ 1 µA/ 10 µA/ 100 µA/ 1 mA]                                                                                                    | (p.34)               |
| Trigger delay time                                      | Fix time between inputting trigger signal and starting measurement.<br>0 ms to 9999 ms (1 ms resolution)                                                                                                    | (p.34)               |
| Averaging                                               | Configures averaging of measured values.<br>OFF (No averaging) / ON (Required setting number of times for averag-<br>ing) / AUTO (Number of times for averaging is automatically determined)]<br>Number of times (in case "ON" setting): 1 to 255                                                                                                    | (p.34)               |
| Power source<br>frequency                               | Selects the power source frequency.<br>[50/60 Hz]                                                                                                    | (p.34)               |
| Measurement voltage                                     | Sets the measurement voltage.<br>Setup ranges: 0.1 to 1000.0 V (0.1 V resolution)                                                                                                    | (p.35)               |
| Fixture capaci-<br>tance open cor-<br>rection function  | Measures the capacitance value with the fixture in the open state.<br>The fixture capacitance open correction function can be used to increase<br>measurement precision by decreasing the effects of residual inductance of<br>the fixture (including probes) and other components.                                                                                                    | (p.37)<br>(p.43)     |
| Contact-check                                           | Judges whether the object under measurement is connected by perform-<br>ing capacitance measurement with a high-frequency signal and evaluating<br>the difference between that reading and the reading obtained when the<br>system is in the open state.<br>[OFF/ ON]<br>Judgment GO: Capacitance measured value > judgment reference value *<br>NG: Judgment reference value * ≥ capacitance measured value<br>* Judgment reference value = Fixture capacitance + (object under mea-<br>surement capacitance setting / 2) | (p.36)<br>(p.43)     |
| Measured value<br>comparison/<br>judgment func-<br>tion | Compares the measured value and reference value to make a PASS/FAIL<br>judgment.<br>[OFF/ ON]<br>Judgment HI : Measured value > upper limit setting<br>IN : Upper limit setting ≥ measured value ≥ lower limit setting<br>LO: Lower limit setting > measured value                                                                                                    | (p.37)<br>(p.46)     |
| Fixture resis-<br>tance open cor-<br>rection function   | Measures the current of the fixture in the open state and corrects mea-<br>sured values.<br>[OFF/ ON]                                                                                                    | (p.37)<br>(p.43)     |
| LCD display<br>mode                                     | Turns the LCD display on and off.<br>[OFF/ ON]                                                                                                    | (p.38)               |

# Communication (GP-IB/RS-232C Interface) Chapter 4

The symbol shown below indicates that the following instructions are specific to the RS-232C or the GP-IB interface. Instructions without these symbols are for both the RS-232C and the GP-IB interface.

GP-IB : GP-IB only

**RS-232C** : RS-232C only

#### **Before Use**

- Always make use of the connector screws to affix the GP-IB or RS-232C connectors.
- When issuing commands that contain data, make certain that the data is provided in the specified format.

Wiring Diagram (p.21)

Connect the Instrument and Controller with a GP-IB or RS-232C Interface Cable **Communications Protocol Settings** 

**GP-IB** Enter a GP-IB address. (p.23)

**RS-232C** Set the instrument to the same communications protocol as the controller Send the "RMT" command. (p.23)

## 4.1 Overview and Features

The instrument provides standard communication functionality in the form of GP-IB and RS-232C interfaces, both of which can be used to control the instrument remotely and to transfer data.

• This instrument is designed with reference to the following standard: Reference standard IEEE 488.1-1987

# 4.2 Specifications

NOTE

#### Precautions

RS-232C and GP-IB communications cannot be used simultaneously.

GP-IB Specifica-<br/>tionsElectrical machinery specifications: IEEE std. 488.1-1987 compliantAddress setting: Can be set to talker/listener addresses 1 to 30.

| Interface | e Functions                                                                                                    | GP-IB       |
|-----------|----------------------------------------------------------------------------------------------------|-------------|
| SH1       | All Source Handshake functions                                                                                              | •           |
| AH1       | All Acceptor Handshake functions                                                                                            | •           |
| Т6        | Basic talker functions<br>Serial poll function<br>Talk-only mode<br>The talker cancel function with MLA (My Listen Address) | •<br>•<br>- |
| L4        | Basic listener functions<br>Listen-only mode<br>The listener cancel function with MTA (My Talk Address)                     | •<br>-<br>• |
| SR1       | All Service Request functions                                                                                               | •           |
| RL1       | All Remote/Local functions                                                                                                  | •           |
| PP0       | Parallel Poll function                                                                                                    | -           |
| DC1       | All Device Clear functions                                                                                                  | •           |
| DT1       | All Device Trigger functions                                                                                                | •           |
| C0        | Controller functions                                                                                                    | -           |
| E2        | Tri-state output                                                                                                    |             |

Operating Code: ASCII codes

#### RS-232C Specifications

#### Transfer method Communications: Full duplex Synchronization: Start-stop synchronization **Baud rate** 38400 bps **Data length** 8 bits Parity none Stop bit 1 bit Flow control none **Electrical specification** Input voltage levels 5 to 15 V : ON -15 to -5 V : OFF Output voltage levels +5 V or more : ON -5 V or less : OFF Connector **RS-232C Interface Connector Pinout** (Male 9-pin D-sub, with #4-40 attachment screws) The I/O connector is a DTE (Data Terminal Equipment) configuration Recommended cables: Model 9637 RS-232C Cable Model 9638 RS-232C Cable See: "4.3 Connect a cable to the GP-IB connector or RS-232C connector" (p.21)

Operating Code: ASCII codes

#### **RS-232C**

# 4.3 Connect a cable to the GP-IB connector or RS-232C connector

| <u> Awarning</u> | <ul> <li>Always turn both devices OFF when connecting and disconnecting an interface connector. Otherwise, an electric shock accident may occur.</li> <li>Failure to fasten the connectors properly may result is sub-specification performance or damage to the equipment.</li> </ul> |
|------------------|----------------------------------------------------------------------------------------------------|
| A CAUTION        | To avoid damage to the instrument, do not short-circuit the terminal and do not input voltage to the terminal.                                                                                                    |

## **Using the GP-IB Interface**

Connect the GP-IB cable to the GP-IB connector.

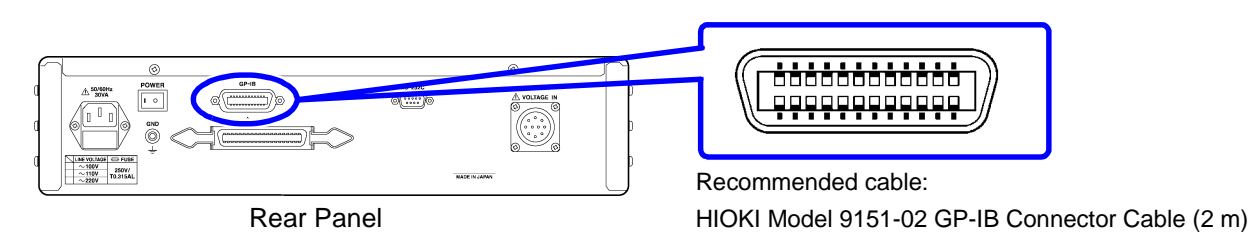

## Using the RS-232C Interface

RS-232C)

GP-IB

Connect the RS-232C cable to the RS-232C connector.

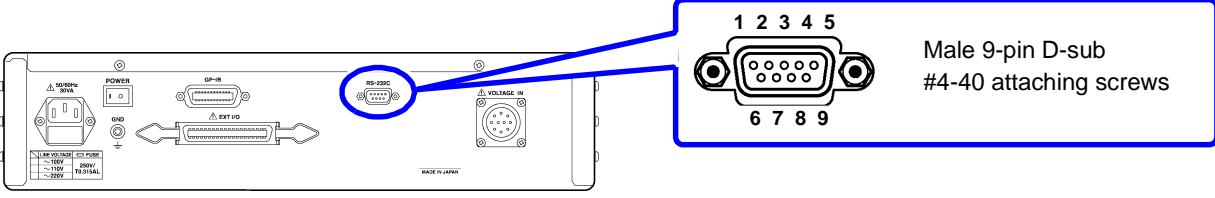

Rear Panel

| Pin No. | Pin No Signal | Code Addr. |     | Mutual connection   | Remarks  |
|---------|---------------|------------|-----|---------------------|----------|
|         | Name          | EIA        | JIS | circuit name        |          |
| 1       | DCD           | CF         | CD  | Carrier Detect      | Not used |
| 2       | RXD           | BB         | RD  | Receive Data        |          |
| 3       | TXD           | BA         | SD  | Transmit Data       |          |
| 4       | DTR           | CD         | ER  | Data Terminal Ready | Not used |
| 5       | GND           | AB         | SG  | Signal Ground       |          |
| 6       | DSR           | CC         | DR  | Data Set Ready      | Not used |
| 7       | RTS           | CA         | RS  | Request to Send     | Not used |
| 8       | CTS           | CB         | CS  | Clear to Send       | Not used |
| 9       | RI            | CE         | CI  | Ring Indicator      | Not used |

Crossover Wiring

### When connecting the instrument to a computer

#### Use a crossover cable with female 9-pin D-sub connectors.

|                                                         | 0       |                          |                         |                     |  |
|---------------------------------------------------------|---------|--------------------------|-------------------------|---------------------|--|
| Female 9-pin<br>D-sub<br>Model SM7810,<br>SM7810-20 end |         |                          | Female<br>D-su<br>PC/AT | 9-pin<br>Ib<br>-end |  |
|                                                         | Pin No. |                          | Pin No.                 |                     |  |
| DCD                                                     | 1       | $\vdash$ $\sim$          | 1                       | DCD                 |  |
| RxD                                                     | 2       |                          | 2                       | RxD                 |  |
| TxD                                                     | 3       | $\vdash$                 | 3                       | TxD                 |  |
| DTR                                                     | 4       | $\vdash $ $\lor $ $\sim$ | 4                       | DTR                 |  |
| GND                                                     | 5       |                          | 5                       | GND                 |  |
| DSR                                                     | 6       | $\vdash / \sim$          | 6                       | DSR                 |  |
| RTS                                                     | 7       |                          | 7                       | RTS                 |  |
| CTS                                                     | 8       | μ L                      | 8                       | CTS                 |  |
| RI                                                      | 9       |                          | 9                       | RI                  |  |

Recommended cable:

HIOKI Model 9637 RS-232C Cable (1.8 m)

# 4.4 Configuring the Communications Protocol

### **Configuring GP-IB Interface Communications**

GP-IB

#### Setting the address

Press and hold the scroll keys (PAGE UP▲/PAGE DOWN▼) on the front of the instrument for about 7 seconds. (The address can be set from the P1, P2, or P3 screen.)
 ■ Screen P1: Measured value display

| [6] 1.0000E-16A R: 1mA:H<br>[6] 1.0000E-16A R: 1mA:H<br>[7] 1.0000E-16A R: 1mA:H<br>[8] 1.0000E-16A R: 1mA:H | [3]<br>[4]<br>[5]<br>[6]<br>[7]<br>[8] | 1. 0000E-16A R:<br>1. 0000E-16A R:<br>1. 0000E-16A R:<br>1. 0000E-16A R:<br>1. 0000E-16A R:<br>1. 0000E-16A R:<br>1. 0000E-16A R: | 1 mA : H<br>1 mA : H<br>1 mA : H<br>1 mA : H<br>1 mA : H<br>1 mA : H |  |
|----------------------------------------------------------------------------------------------------|----------------------------------------|----------------------------------------------------------------------------------------------------|----------------------------------------------------------------------|--|
|----------------------------------------------------------------------------------------------------|----------------------------------------|----------------------------------------------------------------------------------------------------|----------------------------------------------------------------------|--|

2 Using the scroll keys (PAGE UP▲/PAGE DOWN▼), set the desired address. (Valid setting range: 1 to 30)

| GPIB ADDR: 1 |  |
|--------------|--|
|              |  |
|              |  |

**3** When finished making the setting, turn off the instrument.

**4** Turn on the instrument.

The instrument will revert to the initial screen, and the GP-IB address will be set to the selected address.

### **Configuring RS-232C Interface Communications**

**RS-232C** 

**Communication conditions** 

| Baud rate    | 38400 bps |
|--------------|-----------|
| Parity       | none      |
| Stop bit     | 1 bit     |
| Data         | 8 bits    |
| Flow control | none      |

#### **Remote switching requests**

Send the "RMT" command from the RS-232C interface.

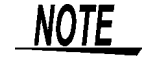

RS-232C interface communications will not be available until the "RMT" command is sent.

# 4.5 **Communication Methods**

Various messages are supported for controlling the instrument through the interfaces.

Messages can be either program messages, sent from the controller such as PC to the instrument, or response messages, sent from the instrument to the controller.

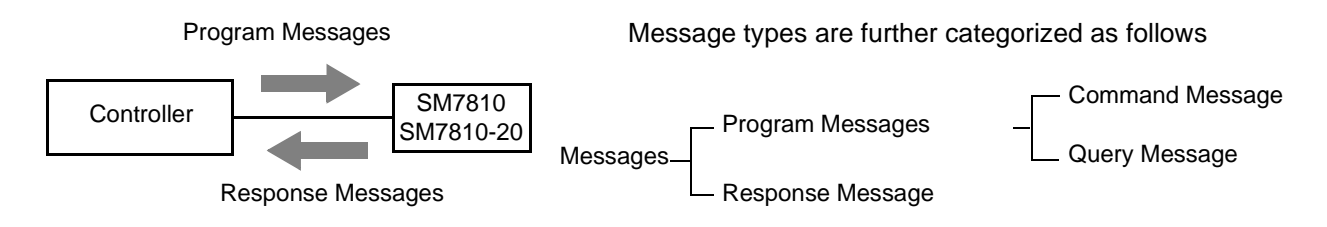

When issuing commands that contain data, make certain that the data is provided in the specified format.

#### **Program Messages**

#### 1. Command Messages and Query Messages

#### (1) Command Messages

Commands that control the instrument, for example to configure settings or reset the device.

#### (2) Query Messages

Requests for responses relating to results of operation or measurement, or the state of instrument settings.

Query commands end with a question (?) mark.

#### 2. Message delimiter (terminator)

This instrument recognizes the following input message delimiters: CR+LR with EOI LF with EOI CR with EOI EOI CR+LF LF

#### **Response Messages**

#### 1. Response Messages

When a query message is received, its syntax is checked and a response message is generated.

#### 2. Message delimiter (terminator)

The following three response message delimiters can be specified with the "DLM" command: LF (initial setting) CR+LF EOI

#### 3. Measurement data format

The data format returned by the "MTG" and "RDT?" commands can be set to any of the following three types by command:

#### (1) Basic format

Data is returned in channel order. Fields are separated by a data separator (,).

| 1, | ±d.ddddE±dd | ,d | <b>,</b> d | , 2 | ,±d.ddddE±dd | <b>,</b> d | ,d, |
|----|-------------|----|------------|-----|--------------|------------|-----|
| а  | b           | С  | d          | а   | b            | С          | d   |
| З, | ±d.ddddE±dd | ,d | <b>,</b> d | , 4 | ,±d.ddddE±dd | <b>,</b> d | ,d, |
| а  | b           | С  | d          | а   | b            | С          | d   |
| 5, | ±d.ddddE±dd | ,d | <b>,</b> d | , 6 | ,±d.ddddE±dd | <b>,</b> d | ,d, |
| а  | b           | С  | d          | а   | b            | С          | d   |
| 7, | ±d.ddddE±dd | ,d | <b>,</b> d | , 8 | ,±d.ddddE±dd | <b>,</b> d | ,d  |
| а  | b           | С  | d          | а   | b            | С          | d   |
| LF | <eoi></eoi> |    |            |     |              |            |     |
| е  |             |    |            |     |              |            |     |
|    |             |    |            |     |              |            |     |

a. Channel number The channel number is set as a 1-byte number from 1 to 8.

b. Measured value

The measured value is set as an 11-byte exponent.

±d.ddddE±dd

d: Number

NOTE When the range is exceeded, all numbers in the output data are set to 9 (for resistance measurements) or 0 (for current measurements).

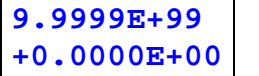

Resistance measurement Current measurement

c. Status

The contact check and range exceeded results are set as numbers from 0 to 4. The results are allocated to bits 0 to 2 of the status, and their logical sum is output. Bit 0: 0 (fixed)

Bit 1: Contact check error (automatic execution result)

Bit 2: Range exceeded

**NOTE** A status of 0 indicates normal operation.

d. Comparison result

When comparative measurement is on, this field is set to the result (0 to 2).
0: High (The measured value was greater than the upper limit reference value.)
1: IN (The measured value fell within the range defined by the upper and lower limits.)
2: LOW (The measured value was less than the lower limit reference value.)

- NOTE When comparative measurement is off, comparison results (d) are not added to the output data.
  - e. Delimiter

The output message delimiter can be specified with the "**DLM**" command.

#### (2) Measured value only

The status (c) and comparison results (d) are not added to the output data. Otherwise, this format is the same as the basic format.

#### (3) Comparison results only

The measured value (b) and status data (d) are not added to the output data. Otherwise, this format is the same as the basic format.

#### **Separators**

1. Message Unit Separator

Multiple message can be written in one line by separating them with semicolons ";"

#### 2. Header Separator

In a message consisting of both a header and data, the header is separated from the data by a space " " (ASCII code 20H).

#### 3. Data Separator

In a message containing multiple data items, commas are required to separate the data items from one another.

#### **Data Formats**

Query messages use the formats outlined in Table 1. The format is selected according to the command.

Table 1: Response Messages and Parameter Data Types

| Data  | Description                        | Example              | Notes                                       |
|-------|------------------------------------|----------------------|---------------------------------------------|
| туре  |                                    |                      |                                             |
| NR1   | Integer                            | 0, 1, 2, 3, etc.     | Parameter settings, etc.                    |
| NR2   | Fixed-point deci-<br>mal number    | +12.345, 400.0, etc. | Primarily settings                          |
| NR3   | Floating-point dec-<br>imal number | +1.234±50, etc.      | Primarily settings and mea-<br>sured values |
| ASCII | ASCII string                       | XXXXXXXXXXXXXXXXXX   | Primarily hardware IDs                      |

### **Status Byte Register**

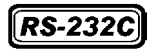

RS-232C reads the status bytes to find out the status of the instrument.

GP-IB

The instrument adopts the IEEE488.1-1987 defined status model for parts related to the serial polling performed by the service request function. A trigger for generating a service request is called an event.

| Service Request |        | t ¦        | Output Q | ueue dat | a informa  | ation     |           |                                           |
|-----------------|--------|------------|----------|----------|------------|-----------|-----------|-------------------------------------------|
| occurre         | nce    |            |          | Each of  | these bits | s corresp | onds to a | specific event register                   |
|                 |        |            |          |          | :          | :         | :         |                                           |
|                 |        | ¥          | ★        |          | ¥          | ¥         | ¥         |                                           |
| bit 7           | bit 6  | bit 5      | bit 4    | bit 3    | bit 2      | bit 1     | bit 0     |                                           |
| FRR             | RQS    | ESB        | MAV      | DSB      | unused     | unused    | unused    | Status Byte                               |
| 2               | MSS    | 100        |          | 202      | unuoou     | unuoou    | unuoou    | Register (STB)                            |
| ↓               | ♠      | ↓          | ↓        | ↓        | ↓          | ↓         | ↓         |                                           |
| & <b>-</b> ▶[   | ogical | <b>4</b> & | &        | &        | &          | &         | &         |                                           |
| _ <b>↑</b> L    | sum    | ↑          | ↑        | ↑        | ↑          | ↑         | ↑         |                                           |
| bit 7           | bit 6  | bit 5      | bit 4    | bit 3    | bit 2      | bit 1     | bit 0     |                                           |
| ERR             | х      | ESB        | MAV      | DSB      | unused     | unused    | unused    | Service Request Enable<br>Register (SRER) |

Standard Event Register Information

**Overview of Service Request Occurrence** 

The Status Byte Register contains information about the event registers and the output queue. Required items are selected from this information by masking with the Service Request Enable Register. When any bit selected by the mask is set, bit 6 (MSS; the Master Summary Status) of the Status Byte Register is also set, which generates an SRQ (Service Request) message and dispatches a service request.

NOTE

For RS-232C, bit 4 (MAV message available) of the status byte register is not set.

## Status Byte Register (STB)

A status byte register is an 8-bit register output from the unit to the controller during serial polling. If even one of the status byte register bits enabled by the service request enable register changes from "0" to "1" the MSS bit becomes 1. At the same time, the RQS bit also becomes "1" and a service request is generated.

The RQS bit is always synchronized with the service request and only read and simultaneously cleared upon being serial polled. The MSS bit is only read by an "**\*STB?**" query and is not cleared until the event is cleared by a command such as a "**\*CLS**" command.

| Bit 7 | ERR | Unrecoverable error                                                                                   |
|-------|-----|----------------------------------------------------------------------------------------------------|
| Bit 6 | RQS | Set to 1 when a service request is dispatched.                                                        |
|       | MSS | This is the logical sum of the other bits of the Status Byte Register.                                |
| Bit 5 | ESB | Standard Event Status (logical sum) bit<br>This is logical sum of the Standard Event Status Register. |
| Bit 4 | MAV | Message available<br>Indicates that a message is present in the output queue.                         |
| Bit 3 | DSB | Event Status (logical sum) bit<br>This is the logical sum of Event Status Register.                   |
| Bit 2 | _   | unused                                                                                                |
| Bit 1 | _   | unused                                                                                                |
| Bit 0 | _   | unused                                                                                                |

## Service Request Enable Register (SRER) \_\_\_\_\_

This register masks the Status Byte Register. Setting a bit of this register to 1 enables the corresponding bit of the Status Byte Register to be used.

## **Event Registers**

## Standard Event Status Register (SESR) \_

A standard event status register is an 8-bit register.

If any bit in the Standard Event Status Register is set to 1 (after masking by the Standard Event Status Enable Register), bit 5 (ESB) of the Status Byte Register is set to 1.

See: "Standard Event Status Enable Register (SESER)" (p.30)

The standard event register is cleared at the following times:

- When a "\*CLS" command is executed
- When an event register query (\*ESR?) is executed
- When the instrument is powered on

| Bit 7 | PON | <b>Power-On Flag</b><br>Set to 1 when the power is turned on, or upon recovery from an outage.                                                                                                    |
|-------|-----|----------------------------------------------------------------------------------------------------|
| Bit 6 | URQ | User Request<br>unused                                                                                                    |
| Bit 5 | CME | <ul> <li>Command error (The command to the message terminator is ignored.)<br/>This bit is set to 1 when a received command contains a syntactic or semantic error:</li> <li>Program header error</li> <li>Incorrect number of data parameters</li> <li>Invalid parameter format</li> <li>Received a command not supported by the instrument</li> </ul>    |
| Bit 4 | EXE | <ul> <li>Execution Error <ul> <li>This bit is set to 1 when a received command cannot be executed for some reason.</li> <li>The specified data value is outside of the set range</li> <li>The specified setting data cannot be set</li> <li>Execution is prevented by some other operation being performed</li> </ul> </li> </ul>                          |
| Bit 3 | DDE | <ul> <li>Device-Dependent Error</li> <li>This bit is set to 1 when a command cannot be executed due to some reason other than a command error, a query error or an execution error.</li> <li>When the command cannot be executed because there is an internal anomaly</li> </ul>                                                                           |
| Bit 2 | QYE | <ul> <li>Query Error (the output queue is cleared)</li> <li>This bit is set to 1 when a query error is detected by the controller of the output queue.</li> <li>When an attempt has been made to read an empty output queue (GP-IB only)</li> <li>When the data overflows the output queue</li> <li>When data in the output queue has been lost</li> </ul> |
| Bit 1 | RQC | Request Control<br>unused                                                                                                    |
| Bit 0 | OPC | <ul> <li>Operation Complete This bit is set to 1 in response to an "*OPC" command. </li> <li>It indicates the completion of operations of all messages up to the "*OPC" command</li> </ul>                                                                                                    |

## Standard Event Status Enable Register (SESER) \_

Setting any bit of the Standard Event Status Enable Register to 1 enables access to the corresponding bit of the Standard Event Status Register.

# Standard Event Status Register (SESR) and Standard Event Status Enable Register (SESER)

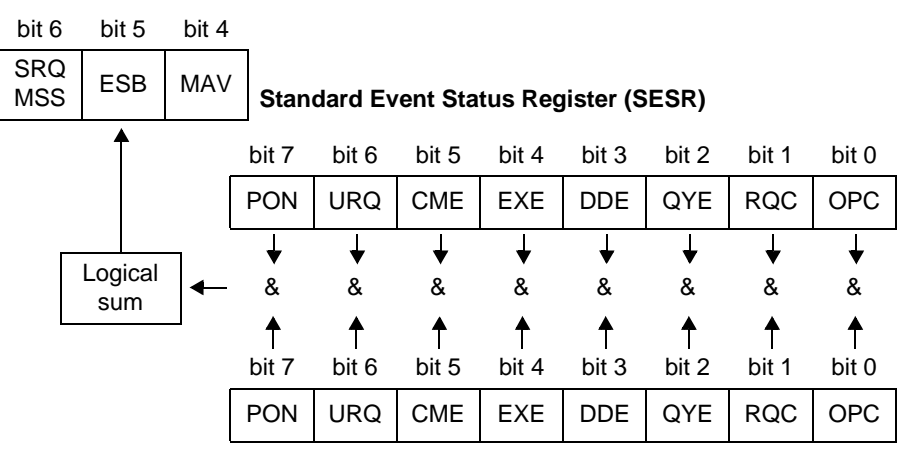

Standard Event Status Enable Register (SESER)

### Device Event Status Registers (DESR)\_

This instrument provides specific event status registers for controlling events. Each event register is an 8-bit register.

When any bit in one of these event status registers enabled by its corresponding event status enable register is set to 1, bit (DSB) of the Status Byte Register is set to 1.

Device Event Status Registers are cleared in the following situations:

- When a "\*CLS" command is executed
- When an Event Status Register query (DSR?) is executed
- When the instrument is powered on

| Bit 7 | -   | Unused              |
|-------|-----|---------------------|
| Bit 6 | _   | Unused              |
| Bit 5 | BOV | Reserved bit        |
| Bit 4 | BFL | Reserved bit        |
| Bit 3 | STP | Measured stop event |
| Bit 2 | ITL | Reserved bit        |
| Bit 1 | LM2 | Reserved bit        |
| Bit 0 | LM1 | Reserved bit        |

Device Event Status Register (DESR) and Device Event Status Enable Register (DESER)

#### Status Byte Register (STB)

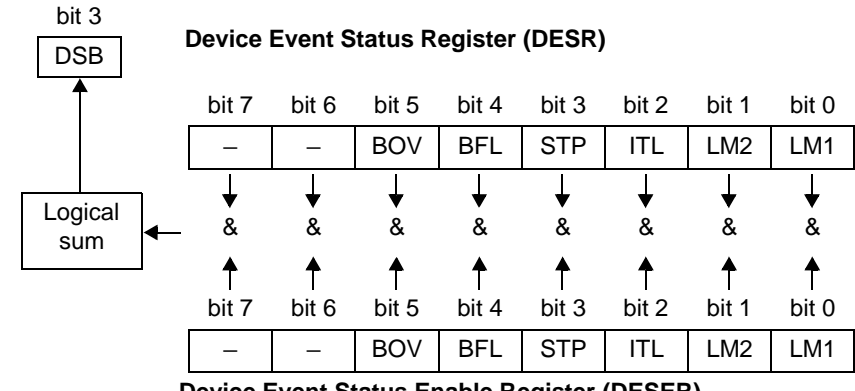

Device Event Status Enable Register (DESER)

## **Error Registers**

The Error Register, which consists of 8 bits, manages error information. The contents of this register are aggregated in the CME, EXE, DDE, and QYE bits of the Standard Event Status Register (no mask processing is performed). Error register-related message are listed below.

| *CLS | Clears the following registers:<br>• Status Byte Register<br>• Standard Event Status Register<br>• Device Event Status Register<br>• Error Register |  |
|------|----------------------------------------------------------------------------------------------------|--|
| ERR? | Queries and clears the Error Register.                                                                                                    |  |

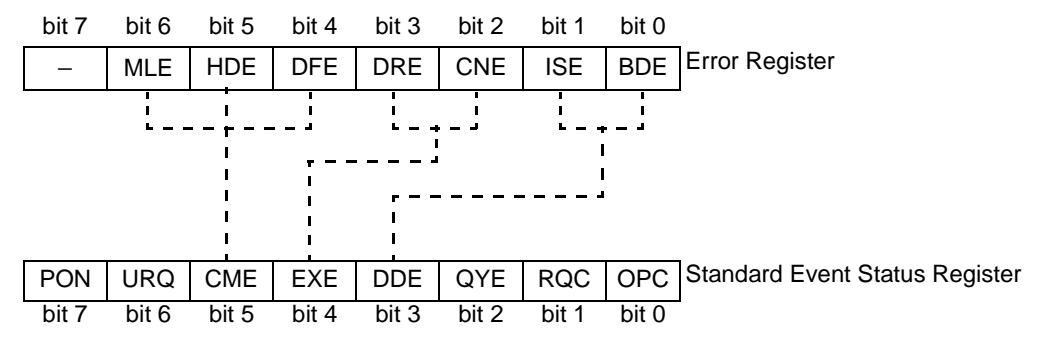

MLE: Message Length Error

DFE: Data Format Error

CNE: Can Not Execute

HDE: Header Error DRE: Data Range Error ISE: Internal communication Error

BDE: Environment Backup was Damaged (RAM)

**Error Register structure** 

| Bit No. | Name | Event/status indicated by set bit                                                                                                    |
|---------|------|----------------------------------------------------------------------------------------------------|
| Bit 7   | -    | Unused                                                                                                    |
| Bit 6   | MLE  | Message Length Error<br>Set when the message length exceeds the allowable range.<br>The bit is reset after the register is read.                                                      |
| Bit 5   | HDE  | Message Header Error<br>Set when an unrecognizable message header is received.<br>The bit is reset after the register is read.                                                        |
| Bit 4   | DFE  | Data Format Error<br>Set when the number of parameters exceeds the stipulated number or<br>when there is an unrecognizable parameter.<br>The bit is reset after the register is read. |
| Bit 3   | DRE  | Data Range Error<br>Set when a parameter falls outside the stipulated range.<br>The bit is reset after the register is read.                                                          |
| Bit 2   | CNE  | Unexecutable command<br>Set when an unexecutable command is received.<br>The bit is reset after the register is read.                                                                 |
| Bit 1   | ISE  | Internal communication Error<br>Set when an internal communication error occurs.<br>The bit is reset after the register is read.                                                      |
| Bit 0   | BDE  | Environment Backup was Damaged<br>Set when data stored in the instrument's backup RAM is corrupted.<br>The bit is reset after the register is read.                                   |
### 4.6 Message List

RS-232C-only commands are indicated by RS-232C.

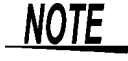

When using the RS-232C interface to send commands, include a uniform wait time of 100 ms (excluding the following exceptions).

<Exceptions>

**OCL** command: Requires a wait time of 8 s.

**MTG** command: Although the instrument can respond to the next command in 2.7 ms, the following wait times are required depending on the measurement speed in order to allow the instrument to wait for the measurement results and obtain measured values:

|           | Measurement speed setting |       |        |        |  |  |
|-----------|---------------------------|-------|--------|--------|--|--|
|           | FAST                      | MED   | SLOW   | SLOW2  |  |  |
| Wait time | 10 ms                     | 30 ms | 100 ms | 400 ms |  |  |

| Command       | Description                                                                                                    | Formats                |                          |  |  |  |  |
|---------------|----------------------------------------------------------------------------------------------------|------------------------|--------------------------|--|--|--|--|
| Communicatio  | Communication conditions                                                                                                    |                        |                          |  |  |  |  |
| RMT           | Remote switching request <b>Rs-232C</b>                                                                                                    | [Format]               | RMT                      |  |  |  |  |
| Delimiter     |                                                                                                    |                        |                          |  |  |  |  |
| DLM           | <ul> <li>Talker delimiter specification</li> <li>d1 (delimiter specification: 0 to 2)</li> <li>0: LF<eoi> Default</eoi></li> <li>1: CRLF<eoi></eoi></li> <li>2: <eoi></eoi></li> <li>Note: This setting reverts to its default value when the instrument is powered on. A combination CR+LF is used as the RS-232C delimiter for both data transmission and reception.</li> </ul> | [Format]               | DLM d1<br>d1: NR1 format |  |  |  |  |
| DLM?          | Delimiter query<br>The contents of responses are the same as the settings.                                                                                                    | [Format]<br>[Response] | DLM?<br>d1               |  |  |  |  |
| Measurement   | value indication                                                                                                    |                        |                          |  |  |  |  |
| MOD           | Measurement mode setting<br>d1 (Mode: 0 to 1)<br>0: Resistance measurement mode<br>1: Current measurement mode                                                                                                    | [Format]               | MOD d1<br>d1: NR1 format |  |  |  |  |
| MOD?          | Measurement mode query<br>The contents of responses are the same as the settings.                                                                                                    | [Format]<br>[Response] | MOD?<br>d1               |  |  |  |  |
| Measurement   | speed                                                                                                    |                        |                          |  |  |  |  |
| SPL           | Measurement speed setting<br>d1 (Speed: FAST, MED, SLOW, SLOW2)<br>Note: The current measurement ranges available for selection vary<br>with the measurement speed. If the selected current range is<br>no longer valid when the measurement speed changes, it<br>will be automatically changed to the optimal current range.<br>See:RNG command (p.34)                           | [Format]               | SPL d1<br>d1: String     |  |  |  |  |
| SPL?          | Measurement speed query (setting)<br>The contents of responses are the same as the settings.                                                                                                    | [Format]<br>[Response] | SPL?<br>d1               |  |  |  |  |
| Current chann |                                                                                                    |                        |                          |  |  |  |  |
| ССН           | Current channel setting<br>CH (d1: 1 to 8)<br>Note: Sets which channel to enable. This setting is only valid for<br>the following commands:<br><b>RNG RNG? CMP CMP? OIR?</b>                                                                                                    | [Format]               | CCH d1<br>d1: NR1 format |  |  |  |  |
| CCH?          | Current channel query<br>The contents of responses are the same as the settings.                                                                                                    | [Format]<br>[Response] | CCH?<br>d1               |  |  |  |  |

| Command         | Description                                                                                                    |                |                                |                         |                        |                                           | Formats                                       |                        |                          |
|-----------------|----------------------------------------------------------------------------------------------------|----------------|--------------------------------|-------------------------|------------------------|-------------------------------------------|-----------------------------------------------|------------------------|--------------------------|
| Measurement     | ranges                                                                                                    |                |                                |                         |                        |                                           |                                               |                        |                          |
| RNG             | Current measurement range setting<br>AUTO/HOLD selection and HOLD range setting<br>d1 (Selection: 0 to 1)<br>0: HOLD<br>1: AUTO<br>d2 (HOLD range: string)<br>Sets the current measurement range as a string. The current<br>measurement ranges available for selection vary with the mea-<br>surement speed setting. When using the AUTO range setting, d2<br>can be omitted. |                |                                |                         | [Format]               | RNG d1,d2<br>d1: NR1 format<br>d2: String |                                               |                        |                          |
|                 |                                                                                                    | ŀ              | FAST                           | MED                     | SLOW                   | SLOW2                                     |                                               |                        |                          |
|                 |                                                                                                    | _              | 1 mA                           |                         |                        |                                           |                                               |                        |                          |
|                 |                                                                                                    | ₽              | 100 uA                         | 100 uA                  | 100 uA                 |                                           |                                               |                        |                          |
|                 |                                                                                                    | /aila          | 10 uA                          | 10 uA                   | 10 uA                  | 10 uA                                     |                                               |                        |                          |
|                 |                                                                                                    | ble            | 1 uA                           | 1 uA                    | 1 uA                   | 1 uA                                      |                                               |                        |                          |
|                 | 9                                                                                                    | ran            | 100 nA                         | 100 nA                  | 100 nA                 | 100 nA                                    |                                               |                        |                          |
|                 |                                                                                                    | des            | 1 nA                           | 10 NA<br>1 nA           | 1 nA                   | 1 nA                                      |                                               |                        |                          |
|                 |                                                                                                    | -              |                                | 100 pA                  | 100 pA                 | 100 pA                                    |                                               |                        |                          |
|                 | <ul> <li>Note: Attempting to select an unavailable range will result in an execution error.</li> <li>Note: In communications, use "u" (small letter "u") to refer to "μ" (microns) in settings.</li> </ul>                                                                                                    |                |                                |                         |                        |                                           |                                               |                        |                          |
| RNG?            | Curre<br>Th                                                                                                    | ent i<br>ie co | measureme<br>ontents of re     | nt range q<br>sponses a | uery<br>ire the same   | e as the set                              | tings.                                        | [Format]<br>[Response] | RNG?<br>d1,d2            |
| Trigger delay t | ime                                                                                                    |                |                                |                         |                        |                                           |                                               | 1                      |                          |
| DLY             | Trigg<br>d1                                                                                                    | ger c<br>(tim  | delay time (r<br>ne: 0 to 9999 | ns) setting<br>9)       |                        |                                           |                                               | [Format]               | DLY d1<br>d1: NR1 format |
| DLY?            | Trigg<br>Th                                                                                                    | ger c          | delay time (r                  | ns) query<br>sponses a  | re the same            | e as the set                              | tings.                                        | [Format]<br>[Response] | DLY?<br>d1               |
| Averaging       |                                                                                                    |                |                                |                         |                        |                                           |                                               |                        |                          |
| AVE             | Averaging setting<br>d1 (Selection: 0 to 2)<br>0: OFF (Disables averaging.)<br>1: ON (Enables count averaging.)<br>2: AUTO (Enables automatic averaging.)<br>d2 (Measurement count: 1 to 256; default value: 1)                                                                                                    |                |                                |                         |                        | [Format]                                  | AVE d1,d2<br>d1: NR1 format<br>d2: NR1 format |                        |                          |
| AVE?            | Averaging query<br>The contents of responses are the same as the settings.                                                                                                    |                |                                |                         | [Format]<br>[Response] | AVE?<br>d1,d2                             |                                               |                        |                          |
| Power source    | frequ                                                                                                    | uen            | псу                            |                         |                        |                                           |                                               |                        |                          |
| FRQ             | Power source frequency selection<br>d1 (Selection: 0 to 1)<br>0: 50 Hz<br>1: 60 Hz                                                                                                    |                |                                |                         | [Format]               | FRQ d1<br>d1: NR1 format                  |                                               |                        |                          |
| FRQ?            | Power line frequency query<br>The contents of responses are the same as the settings.                                                                                                    |                |                                | [Format]<br>[Response]  | FRQ?<br>d1             |                                           |                                               |                        |                          |

| Command    | Description                                                                              | Formats                           |
|------------|------------------------------------------------------------------------------------------|-----------------------------------|
| Measuremen | t voltage                                                                                |                                   |
| VM1        | CH1 measurement voltage setting<br>d1: 0.1 to 1000.0 V                                   | [Format] VM1 d1<br>d1: NR2 format |
| VM1?       | CH1 measurement voltage query<br>The contents of responses are the same as the settings. | [Format] VM1?<br>[Response] d1    |
| VM2        | CH2 measurement voltage setting<br>d1: 0.1 to 1000.0 V                                   | [Format] VM2 d1<br>d1: NR2 format |
| VM2?       | CH2 measurement voltage query<br>The contents of responses are the same as the settings. | [Format] VM2?<br>[Response] d1    |
| VM3        | CH3 measurement voltage setting<br>d1: 0.1 to 1000.0 V                                   | [Format] VM3 d1<br>d1: NR2 format |
| VM3?       | CH3 measurement voltage query<br>The contents of responses are the same as the settings. | [Format] VM3?<br>[Response] d1    |
| VM4        | CH4 measurement voltage setting<br>d1: 0.1 to 1000.0 V                                   | [Format] VM4 d1<br>d1: NR2 format |
| VM4?       | CH4 measurement voltage query<br>The contents of responses are the same as the settings. | [Format] VM4?<br>[Response] d1    |
| VM5        | CH5 measurement voltage setting<br>d1: 0.1 to 1000.0 V                                   | [Format] VM5 d1<br>d1: NR2 format |
| VM5?       | CH5 measurement voltage query<br>The contents of responses are the same as the settings. | [Format] VM5?<br>[Response] d1    |
| VM6        | CH6 measurement voltage setting<br>d1: 0.1 to 1000.0 V                                   | [Format] VM6 d1<br>d1: NR2 format |
| VM6?       | CH6 measurement voltage query<br>The contents of responses are the same as the settings. | [Format] VM6?<br>[Response] d1    |
| VM7        | CH7 measurement voltage setting<br>d1: 0.1 to 1000.0 V                                   | [Format] VM7 d1<br>d1: NR2 format |
| VM7?       | CH7 measurement voltage query<br>The contents of responses are the same as the settings. | [Format] VM7?<br>[Response] d1    |
| VM8        | CH8 measurement voltage setting<br>d1: 0.1 to 1000.0 V                                   | [Format] VM8 d1<br>d1: NR2 format |
| VM8?       | CH8 measurement voltage query<br>The contents of responses are the same as the settings. | [Format] VM8?<br>[Response] d1    |

| Command       | Description                                                                                                    |                        | Formats                                                                                                    |
|---------------|----------------------------------------------------------------------------------------------------|------------------------|----------------------------------------------------------------------------------------------------|
| Contact-check |                                                                                                    |                        |                                                                                                    |
| CCM           | Contact check automatic execution mode selection<br>d1 (Selection: 0 to 1)<br>0: OFF<br>1: ON                                                                                                    | [Format]               | CCM d1<br>d1: NR1 format                                                                                                    |
| CCM?          | Contact check automatic execution mode query<br>The contents of responses are the same as the settings.                                                                                                    | [Format]<br>[Response] | CCM?<br>d1                                                                                                    |
| WCP           | Target object capacitance setting<br>Target object capacitance used to perform contact checks and<br>calculate the judgment reference value<br>d1: CH1 (0.5 to 99.9) pF<br>d2: CH2 (0.5 to 99.9) pF<br>d3: CH3 (0.5 to 99.9) pF<br>d4: CH4 (0.5 to 99.9) pF<br>d5: CH5 (0.5 to 99.9) pF<br>d6: CH6 (0.5 to 99.9) pF<br>d7: CH7 (0.5 to 99.9) pF<br>d8: CH8 (0.5 to 99.9) pF                                                                                                    | [Format]               | WCP d1,d2,d3,d4,<br>d5,d6,d7,d8<br>d1: NR2 format<br>d2: NR2 format<br>d3: NR2 format<br>d4: NR2 format<br>d5: NR2 format<br>d6: NR2 format<br>d7: NR2 format<br>d8: NR2 format                                                                                                    |
| WCP?          | Target object capacitance query<br>The contents of responses are the same as the settings.                                                                                                    | [Format]<br>[Response] | WCP?<br>d1,d2,d3,d4,<br>d5,d6,d7,d8                                                                                                    |
| CCK?          | <ul> <li>Returns the contact check results and capacitance as a response.</li> <li>[Format]</li> <li>d1 (Operation specification)</li> <li>0: Returns the most recent contact check execution results and capacitance value without performing a contact check.</li> <li>1: Performs a contact check and returns the results and capacitance.</li> <li>[Response]</li> <li>d1 (CH1 results: 0 to 1)</li> <li>d2 (CH1 capacitance: 0 to 99.9)</li> <li>d3 (CH2 results: 0 to 1)</li> <li>d4 (CH2 capacitance: 0 to 99.9)</li> <li>d5 (CH3 results: 0 to 1)</li> <li>d6 (CH3 capacitance: 0 to 99.9)</li> <li>d7 (CH4 results: 0 to 1)</li> <li>d8 (CH4 capacitance: 0 to 99.9)</li> <li>d9 (CH5 results: 0 to 1)</li> <li>d10 (CH5 capacitance: 0 to 99.9)</li> <li>d11 (CH6 results: 0 to 1)</li> <li>d12 (CH6 capacitance: 0 to 99.9)</li> <li>d13 (CH7 results: 0 to 1)</li> <li>d14 (CH7 capacitance: 0 to 99.9)</li> <li>d15 (CH8 results: 0 to 1)</li> <li>d16 (CH8 capacitance: 0 to 99.9)</li> <li>d15 (CH8 results: 0 to 1)</li> <li>d16 (CH8 capacitance: 0 to 99.9)</li> <li>d15 (CH8 results: 0 to 1)</li> <li>d16 (CH8 capacitance: 0 to 99.9)</li> <li>d15 (CH8 results: 0 to 1)</li> <li>d16 (CH8 capacitance: 0 to 99.9)</li> <li>d15 (CH8 results: 0 to 1)</li> <li>d16 (CH8 capacitance: 0 to 99.9)</li> <li>Results 0: NO1: GO</li> <li>Note: Omitted parameters are treated as 0.</li> </ul> | [Format]<br>[Response] | CCK? d1<br>d1,d2,d3,d4,d5,<br>d6,d7,d8,d9,d10,<br>d11,d12,d13,d14,<br>d15,d16<br>d1: NR1 format<br>d2: NR2 format<br>d3: NR1 format<br>d4: NR2 format<br>d5: NR1 format<br>d6: NR2 format<br>d7: NR1 format<br>d10: NR2 format<br>d11: NR1 format<br>d11: NR1 format<br>d12: NR2 format<br>d13: NR1 format<br>d14: NR2 format<br>d15: NR1 format<br>d15: NR1 format<br>d16: NR2 format |

| Command         | Description                                                                                       |              | Formats                  |
|-----------------|---------------------------------------------------------------------------------------------------|--------------|--------------------------|
| OST?            | Returns the fixture capacitance open correction value (fixture                                    | [Format]     | OST? d1                  |
|                 | capacitance) as a response.                                                                       |              | d1: NR1 format           |
|                 | [Format]                                                                                          | [Pospopso]   | 41 42 42 44              |
|                 | d1 (operation specification)                                                                      | [IVeshouse]  | d5 d6 d7 d8              |
|                 | 0: Returns the capacitance without performing open correction.                                    |              | 40,40,41,40              |
|                 | 1: Performs open correction and then returns the capacitance.                                     |              | d1: NR2 format           |
|                 | If an error occurs, this command will return the value 999.9.                                     |              | d2: NR2 format           |
|                 | d1 (CH1 fixture canacitance: 0 to 99 9)                                                           |              | d3: NR2 format           |
|                 | d2 (CH2 fixture capacitance: 0 to 99.9)                                                           |              | d5: NR2 format           |
|                 | d3 (CH3 fixture capacitance: 0 to 99.9)                                                           |              | d6: NR2 format           |
|                 | d4 (CH4 fixture capacitance: 0 to 99.9)                                                           |              | d7: NR2 format           |
|                 | d5 (CH5 fixture capacitance: 0 to 99.9)                                                           |              | d8: NR2 format           |
|                 | d6 (CH6 fixture capacitance: 0 to 99.9)                                                           |              |                          |
|                 | d8 (CH8 fixture capacitance: 0 to 99.9)                                                           |              |                          |
|                 | Error: 999.9                                                                                      |              |                          |
|                 | Note: Open correction must be performed once before a contact                                     |              |                          |
|                 | check can be performed.                                                                           |              |                          |
|                 | Note: Omitted parameters are treated as 0.                                                        |              |                          |
| Measured valu   | e comparison and judgment function                                                                |              |                          |
| CMP             | Comparative measurement mode setting                                                              | [Format]     | CMP d1,d2,d3,d4          |
|                 | d1 (Execute comparison: 0 to 1)                                                                   |              | d1: NR1 format           |
|                 | d1 (Mode: 0 to 2)                                                                                 |              | d3: NR3 format           |
|                 | 0: HI 1: IN 2: LO                                                                                 |              | d4: NR3 format           |
|                 | d3 (Upper limit comparison value)                                                                 |              |                          |
|                 | (-9.9999E+30 to 9.9999E+30)                                                                       |              |                          |
|                 | d4 (Lower limit comparison value)                                                                 |              |                          |
|                 | (-9.9999E+30 to 9.9999E+30)<br>Note: Always set parameters so that d3 > d4. Failure to do so will |              |                          |
|                 | cause the current settings to be applied.                                                         |              |                          |
|                 | Note: The d2, d3, and d4 parameters are valid even when compar-                                   |              |                          |
|                 | ison execution is set to OFF.                                                                     |              |                          |
|                 | (They will be saved as the current settings.)                                                     |              | 0.450                    |
| CMP?            | Comparative measurement mode query                                                                | [Format]     |                          |
| Eixturo rocisto | ne contents of responses are the same as the settings.                                            | [Itesponse]  | 41,02,03,04              |
| FIXIULE LESISIA |                                                                                                   | 1 <b>[</b> ] | 0014                     |
| OCM             | Hixture resistance open correction mode selection                                                 | [Format]     | OCM 01<br>d1: NR1 format |
|                 | 0: OFF (Disables use of correction value in measured value                                        |              |                          |
|                 | calculations.)                                                                                    |              |                          |
|                 | 1: ON (Enables use of correction value in measured value cal-                                     |              |                          |
|                 | culations.)                                                                                       |              |                          |
| OCM?            | Fixture resistance open correction mode query                                                     | [Format]     | OCM?                     |
| 0.07            | Deferme firture registeres open correction and enues the                                          | [Response]   |                          |
| OCL             | correction value.                                                                                 | [Fuinal]     | d1: NR1 format           |
|                 | d1 (Channel specification)                                                                        |              |                          |
|                 | 1 to 255: Specifies the channel for which to perform correction as                                |              |                          |
|                 | the weight of bits 0 (channel 1) to 7 (channel 8).                                                |              |                          |
| OIR?            | Fixture resistance open value query                                                               | [Format]     | OIR?                     |
|                 | The contents of responses are the same as the settings.                                           | [Response]   | d1,d2,d3,d4,d5,          |
|                 | Note: The AD converted values for the instrument's internal                                       |              | uo,u <i>r</i>            |
|                 | ammeter's seven ranges are used as the return values.                                             |              | d1 to d7:                |
|                 | Note: A return value of 32768 indicates that correction was not                                   |              | NR1 format               |
|                 | performed due to an error.                                                                        |              |                          |
|                 |                                                                                                   |              |                          |

| Command        | Description Formats                                                                                                    |                        |                           |
|----------------|----------------------------------------------------------------------------------------------------|------------------------|---------------------------|
| LCD display    |                                                                                                    |                        |                           |
| LCD            | LCD display mode setting<br>d1 (Display mode: 0 to 1)<br>0: OFF Display OFF<br>1: ON Display ON                                                                                                    | [Format]               | LCD d1<br>d1: NR1 format  |
| LCD?           | LCD display mode query<br>The contents of responses are the same as the settings.                                                                                                    | [Format]<br>[Response] | LCD?<br>d1                |
| PAG            | LCD display page specification<br>d1 (Page number: 0 to 2)<br>0: Displays measured value.<br>1: Displays contact check results.<br>2: Displays operation conditions.                                                                                                    | [Format]               | PAG d1<br>d1: NR1 format  |
| Measurement of | data                                                                                                    |                        |                           |
| RDT?           | <ul> <li>Measurement data query</li> <li>d1 (Format specification: 0 to 2)</li> <li>0: Fundamental waveform</li> <li>1: Measured value only</li> <li>2: Comparison results only</li> <li>Note: When the comparative measurement function is OFF, no query is returned even if the RTD? 2 command is executed. For more information about the response, see "Measurement data format" (p.25).</li> </ul> | [Format]<br>[Response] | RDT? d1<br>d1: NR1 format |
| MTG            | Manual trigger<br>d1 (Format specification: 0 to 2 [may be omitted])<br>If omitted: No automatic data return<br>0: Fundamental waveform<br>1: Measured value only<br>2: Comparison results only<br>For more information about the response, see "Measurement<br>data format" (p.25).                                                                                                    | [Format]               | MTG d1<br>d1: NR1 format  |

| Command | Description                                                                                                    |                        | Formats                   |
|---------|----------------------------------------------------------------------------------------------------|------------------------|---------------------------|
| Others  |                                                                                                    |                        |                           |
| *RST    | Instrument initialization<br>Initializes all settings to their factory values. Instrument operation<br>will be stopped.                                                                             | [Format]               | *RST                      |
| *IDN?   | Hardware ID query<br>Returns the instrument's hardware ID as the response.<br>d1 (HIOKI E.E. CORPORATION, SM7810, 0, 01.00)                                                                         | [Format]<br>[Response] | *IDN?<br>d1: String       |
| *TRG    | Provides the same functionality as the GET message.                                                                                                    | [Format]               | *TRG                      |
| *SAV    | Save environmental data<br>d1 (Environmental data no.: 0 to 3)                                                                                                    | [Format]               | *SAV d1<br>d1: NR1 format |
| *RCL    | Recall environmental data<br>d1 (Environmental data no.: 0 to 3)                                                                                                    | [Format]               | *RCL d1<br>d1: NR1 format |
| *CLS    | Clear status register                                                                                                    | [Format]               | *CLS                      |
| *SRE    | Sets the service request enable register.<br>d1 (0 to 255)                                                                                                    | [Format]               | *SRE d1<br>d1: NR1 format |
| *SRE?   | Service request enable register query<br>d1 (0 to 63, 128 to 191)                                                                                                    | [Format]<br>[Response] | *SRE?<br>d1: NR1 format   |
|         | Note: Bit 6 is not set by <b>*SRE</b> .                                                                                                    |                        |                           |
| *STB?   | Status byte register query<br>d1 (0 to 255)                                                                                                    | [Format]<br>[Response] | *STB?<br>d1: NR1 format   |
| *ESE    | Sets the standard event status enable register.<br>d1 (0 to 255)                                                                                                    | [Format]               | *ESE d1<br>d1: NR1 format |
| *ESE?   | Standard event status enable register query<br>The contents of responses are the same as the settings.                                                                                              | [Format]<br>[Response] | *ESE?<br>d1: NR1 format   |
| *ESR?   | Standard event status register query<br>d1 (0 to 255)                                                                                                    | [Format]<br>[Response] | *ESR?<br>d1: NR1 format   |
|         | Note: Register contents are cleared when the response is output.                                                                                                    |                        |                           |
| *OPC    | Sets the standard event status register's OPC bit after all ongoing operations have completed.<br>This command is used to detect the completion of commands that involve time-consuming processing. | [Format]               | *OPC                      |
| *OPC?   | Returns the value 1 when all ongoing operations have completed.<br>d1: 1                                                                                                    | [Format]<br>[Response] | *OPC?<br>d1: NR1 format   |
| ERR?    | Error information query<br>d1 (Error information: 0 to 255)<br>Note: Error information is cleared when the response is output.                                                                      | [Format]<br>[Response] | ERR?<br>d1: NR1 format    |
| DSE     | Sets the device event status enable register.                                                                                                    | [Format]               | DSE d1<br>d1: NR1 format  |
| DSE?    | Device event status enable register query<br>The contents of responses are the same as the settings.                                                                                                | [Format]<br>[Response] | DSE?<br>d1                |
| DSR?    | Device event status register query<br>d1 (0 to 255)                                                                                                    | [Format]<br>[Response] | DSR?<br>d1: NR1 format    |
|         | Note: Register contents are cleared when the response is output.                                                                                                    |                        |                           |

### 4.7 Listener Specification Precautions

#### Input buffer size

Multiple command messages can be transferred at once by joining them with message separators. Since the instrument provides an 128-byte input buffer, the instrument is unable to receive message strings in excess of 127 characters in length. In this case, the entire command will be ignored (discarded), and the Error Register's MLE (Message Length Error) bit will be set.

#### Reading from the output buffer

The output buffer uses a FIFO design, with older data being read first. Consequently, the read value may differ from the expected value under certain circumstances, for example if no response is acquired after issuing a query. Additionally, the output buffer is 511 bytes in size. If data in excess of 511 bytes is written to the buffer, it will be discarded, and the Error Register's QYE (Query Error) bit will be set.

# **External Control** Chapter 5

This chapter describes how to use the EXT I/O connector on the rear of the instrument to control the device.

Connect the instrument's EXT I/ O connector to the signal output or input device.

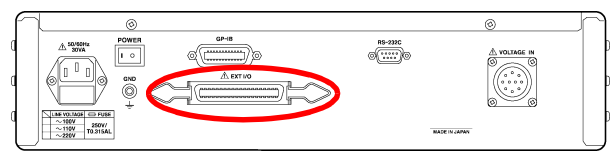

Rear Panel

### 5.1 External Input/Output Connector and Signals

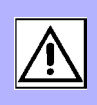

### <u>AWARNING</u>

To avoid electric shock or damage to the equipment, always observe the following precautions when connecting to the EXT I/O connector.

- Always turn off the power to the instrument and to any devices to be connected before making connections.
- During operation, a wire becoming dislocated and contacting another conductive object can be serious hazard. Ensure that the cable is securely attached to the EXT I/O connector.
- Ensure that devices and systems to be connected to the EXT I/O connector are properly isolated.

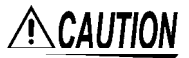

To avoid damage to the instrument, observe the following cautions:

- Do not apply voltage or current to the EXT I/O connector that exceeds their ratings.
- When driving relays, be sure to install diodes to absorb counter-electromotive force.

See: "Connector Type and Signal Pinouts" (p.42)

#### **Connector Type and Signal Pinouts**

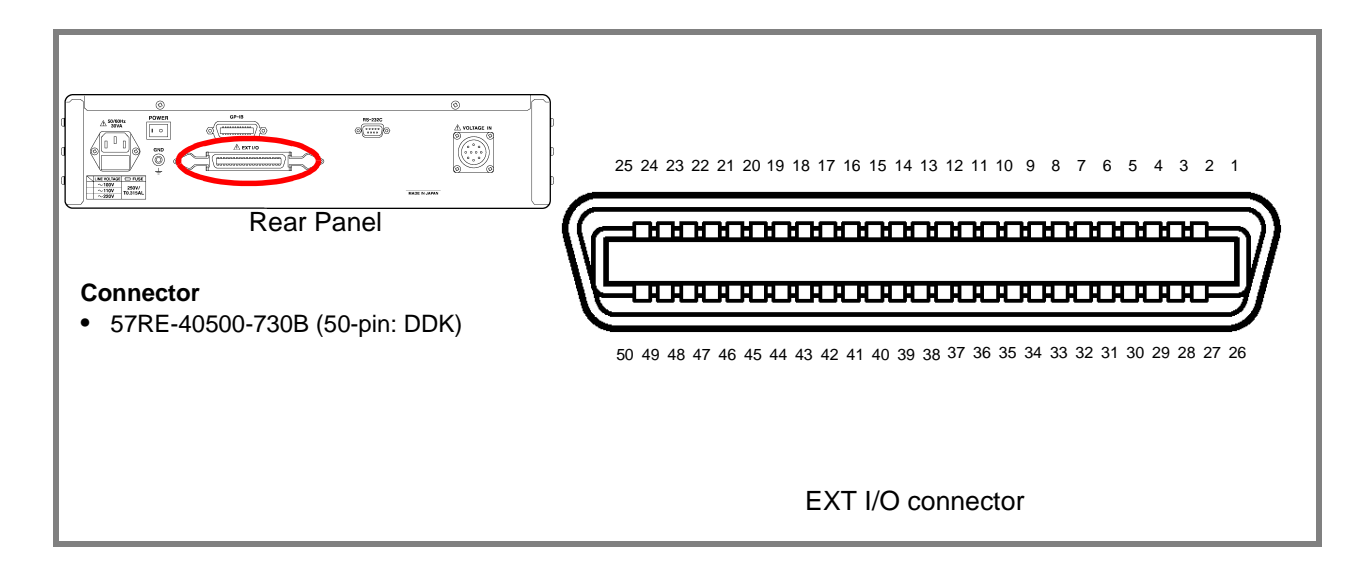

| Pin | Signal name    | I/O | Pin | Signal name    | I/O |
|-----|----------------|-----|-----|----------------|-----|
| 1   | СОМ            | -   | 26  | COM            | -   |
| 2   | EXT_DCV2(+24V) | IN  | 27  | EXT_DCV2(+24V) | IN  |
| 3   | TRIG           | IN  | 28  | OPEN_IR        | IN  |
| 4   | C.CHECK        | IN  | 29  | OPEN_CX        | IN  |
| 5   | (Reserved)     | -   | 30  | (Reserved)     | -   |
| 6   | (Reserved)     | -   | 31  | (Reserved)     | -   |
| 7   | (Reserved)     | -   | 32  | (Reserved)     | -   |
| 8   | ALARM          | OUT | 33  | (Reserved)     | -   |
| 9   | EOM            | OUT | 34  | INDEX          | OUT |
| 10  | NO CONTACT1    | OUT | 35  | NO CONTACT2    | OUT |
| 11  | NO CONTACT3    | OUT | 36  | NO CONTACT4    | OUT |
| 12  | NO CONTACT5    | OUT | 37  | NO CONTACT6    | OUT |
| 13  | NO CONTACT7    | OUT | 38  | NO CONTACT8    | OUT |
| 14  | LO1            | OUT | 39  | LO2            | OUT |
| 15  | LO3            | OUT | 40  | LO4            | OUT |
| 16  | LO5            | OUT | 41  | LO6            | OUT |
| 17  | LO7            | OUT | 42  | LO8            | OUT |
| 18  | ĪN1            | OUT | 43  | ĪN2            | OUT |
| 19  | ĪN3            | OUT | 44  | ĪN4            | OUT |
| 20  | ĪN5            | OUT | 45  | IN6            | OUT |
| 21  | IN7            | OUT | 46  | ĪN8            | OUT |
| 22  | IN1            | OUT | 47  | HI2            | OUT |
| 23  | HI3            | OUT | 48  | HI4            | OUT |
| 24  | HI5            | OUT | 49  | HI6            | OUT |
| 25  | HI7            | OUT | 50  | HI8            | OUT |

Reserved pins are not connected inside the instrument. Do not connect to reserved pins.

### **Signal Descriptions**

#### Input Signals

| EXT_DCV2(+24V) | External power source input                          |        |
|----------------|------------------------------------------------------|--------|
| TRIG           | External trigger input signal                        |        |
| C.CHECK        | Contact check input signal                           | (p.52) |
| OPEN_IR        | Fixture resistance open correction execution signal  | (p.53) |
| OPEN_CX        | Fixture capacitance open correction execution signal | (p.52) |

#### **Output Signals**

| EOM        | This signal indicates the end of a measurement.<br>Output data is acquired when this signal changes to low.                                           |        |
|------------|----------------------------------------------------------------------------------------------------|--------|
| INDEX      | This signal indicates that A/D conversion in the measurement circuit is com-<br>plete. Sample switching is performed when this signal changes to low. |        |
| NO CONTACT | Contact check judgment results                                                                                                    | (p.52) |
| LO         | Comparative measurement results (LOW)                                                                                                    |        |
| ĪN         | Comparative measurement results (IN)                                                                                                    | (p.52) |
| Ħ          | Comparative measurement results (HIGH)                                                                                                    |        |
| ALARM      | Instrument malfunction                                                                                                    |        |

## 5.2 Timing Chart

Each signal level indicates a corresponding voltage level.

Normal measurement

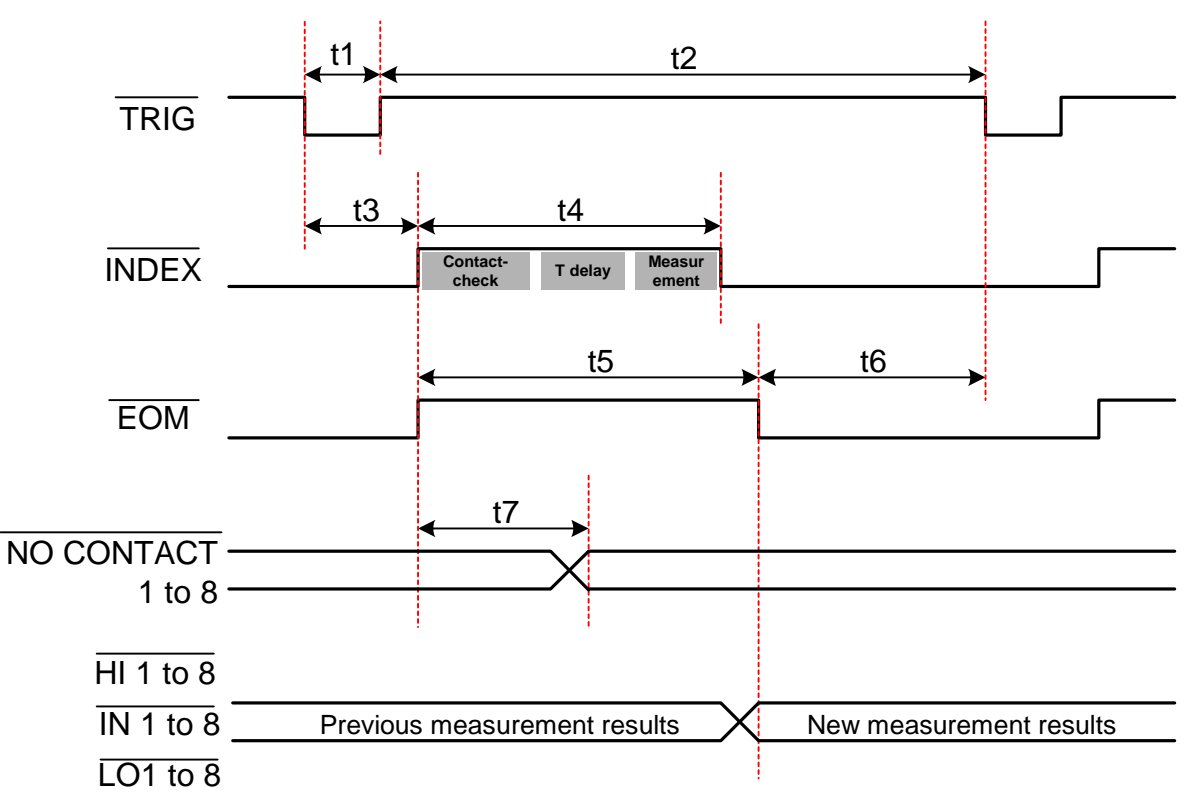

#### **Timing Chart Interval Descriptions**

| Interval | Description                    | Duration                                                |
|----------|--------------------------------|---------------------------------------------------------|
| t1       | Trigger pulse width (Low time) | 100 µs or more                                          |
| t2       | Trigger OFF (Hi time)          | 100 µs or more                                          |
| t3       | INDEX, EOM delay time          | 200 µs or less                                          |
| t4       | T index (Measurement time)     | Within (set measurement time + T delay)                 |
| t5       | T eom                          | Within (T index + 500 μs)                               |
| t6       | Trigger setup time             | Display ON : 30 ms or more<br>Display OFF: 1 ms or more |
| t7       | NO CONTACT delay time          | 3 ms or less                                            |

#### ◆ Fixture capacitance or fixture resistance open correction

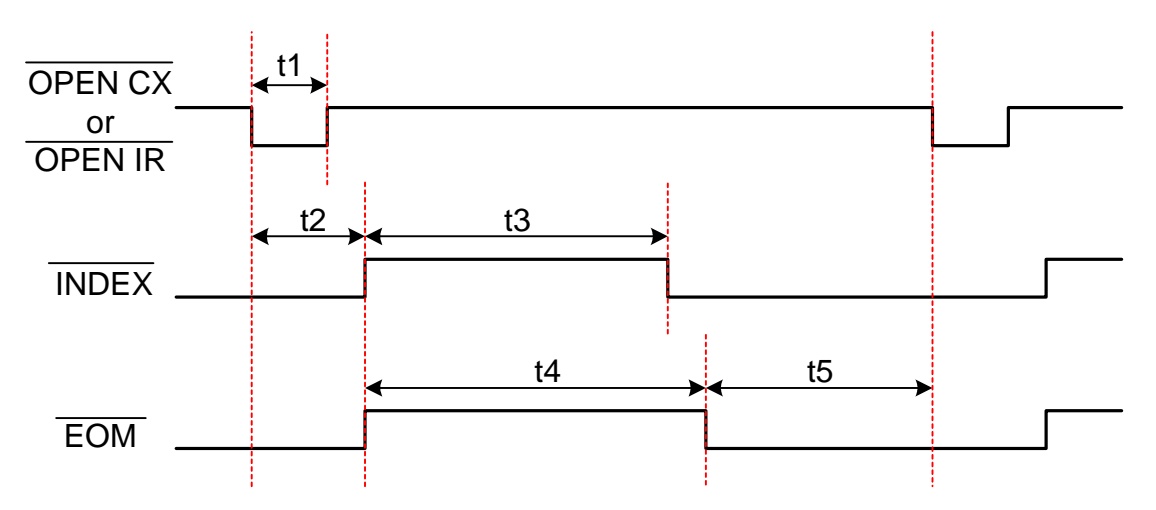

#### **Timing Chart Interval Descriptions**

| Interval | Description                | Duration                                            |
|----------|----------------------------|-----------------------------------------------------|
| t1       | Pulse width (Low time)     | 100 µs or more                                      |
| t2       | INDEX, EOM delay time      | 400 μs or less                                      |
| t3       | T index (Measurement time) | OPEN CX     : 8 ms typ       OPEN IR     : 5 s typ  |
| t4       | T eom                      | OPEN CX     : 10 ms typ       OPEN IR     : 5 s typ |
| t5       | Trigger setup time         | 2 s or more                                         |

Contact-check

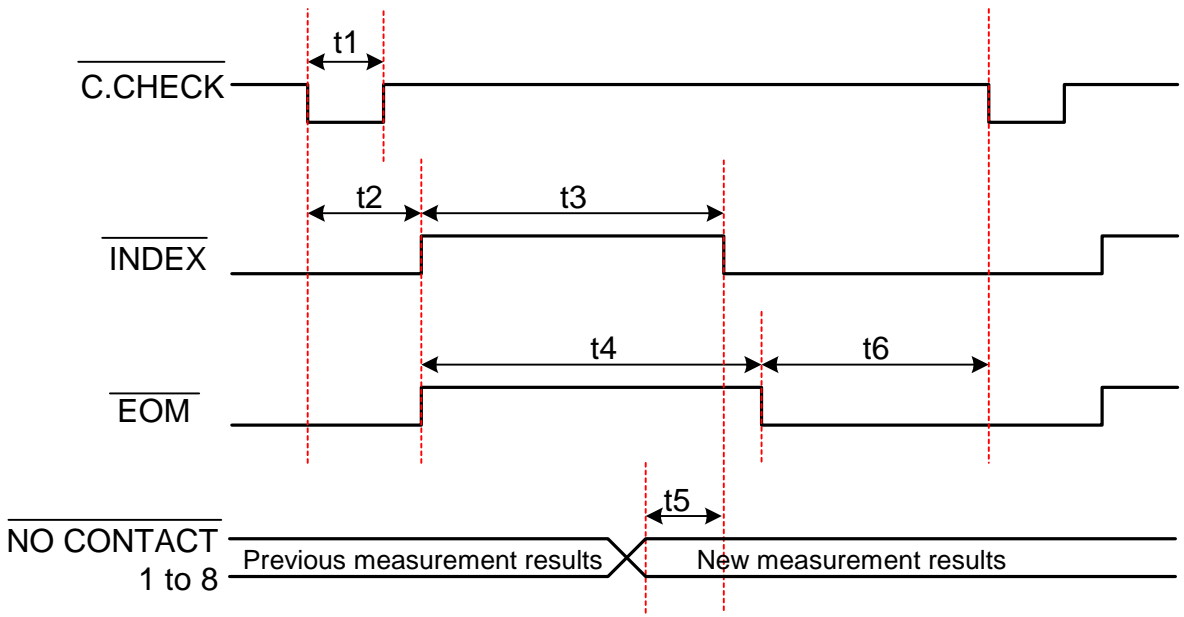

#### **Timing Chart Interval Descriptions**

| Interval                                   | Description            | Duration       |  |
|--------------------------------------------|------------------------|----------------|--|
| t1                                         | Pulse width (Low time) | 100 µs or more |  |
| t2                                         | INDEX, EOM delay time  | 400 μs or less |  |
| t3 T index (Measurement time) 4 ms or less |                        | 4 ms or less   |  |
| t4                                         | T eom                  | 4 ms or less   |  |
| t5                                         | Judgment setup time    | 100 µs or more |  |
| t6                                         | Input setup time       | 2 s or more    |  |

### 5.3 Internal Circuitry

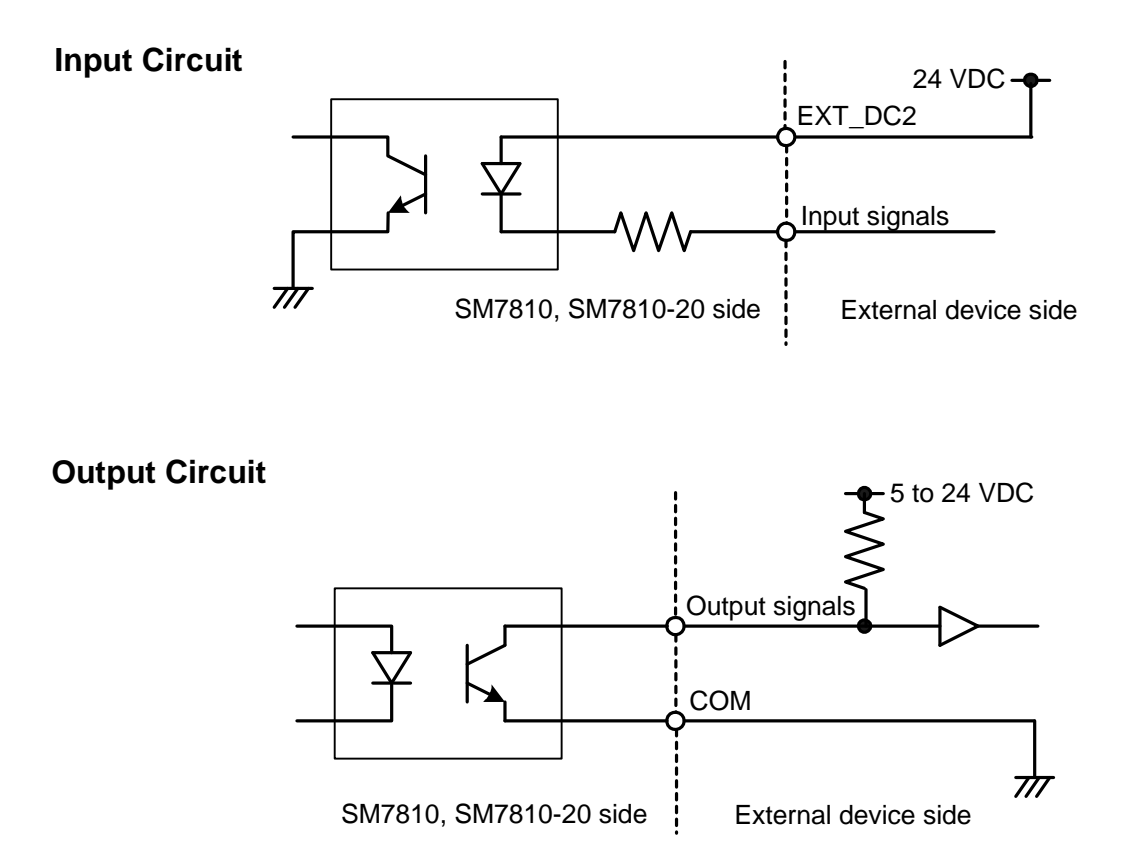

| Input Signals  | Input type<br>Input voltage   | Contact in<br>LOW: 0 to          | nput via photoc<br>o 0.5 V, HIGH:                                     | oupler (negativ<br>24 V±10% | ve logic)      |         |
|----------------|-------------------------------|----------------------------------|-----------------------------------------------------------------------|-----------------------------|----------------|---------|
| Output Signals | Output type<br>Output voltage | Photocou<br>e/current See follov | Photocoupler-isolated output (negative logic)<br>See following table: |                             |                |         |
|                | Output Signala                |                                  | Output vol                                                            | tage rating                 | Maximum        | Circuit |
|                | Ou                            | iput Signais                     | LOW                                                                   | HIGH                        | output current | common  |
|                | Judgment<br>signals           |                                  | ≤ 0.5 V                                                               | 5 to 24 V                   | 6 mA           | СОМ     |
|                | Control signals               | ALARM<br>INDEX<br>EOM            | ≤ 0.5 V                                                               | 5 to 24 V                   | 5 mA           | СОМ     |

# **Specifications**

**Chapter 6** 

## 6.1 General Specifications

| Operating environment              | Indoors, Pollution degree 2, up to 2,000 m (6562-ft.) ASL                                                                                                    |  |  |
|------------------------------------|----------------------------------------------------------------------------------------------------|--|--|
| Operating temperature and humidity | 0 to 40°C (32 to 104°F), 80%RH or less (non-condensing)                                                                                                    |  |  |
| Storage temperature and humidity   | -10 to 55°C (14 to 131°F), 80%RH or less (non-condensing)                                                                                                    |  |  |
| Dielectric strength                | 1.69 kV AC for 15s, Cutoff current 10 mA, between all power terminals and protective ground, interfaces, and measurement terminals                                                                                                    |  |  |
| Applicable Standard<br>Safety      | EN61010                                                                                                    |  |  |
| Power source                       | Rated supply voltage Model SM7810 : 100 VAC, 110 VAC<br>Model SM7810-20 : 220 VAC<br>(Voltage fluctuations of ±10% from the rated supply voltage are taken into account)<br>Rated supply frequency: 50/60 Hz<br>Anticipated transient overvoltage: 2,500 V |  |  |
| Maximum rated power                | 30 VA                                                                                                    |  |  |
| Dimensions                         | Approx. 425W × 99H × 488D mm (16.73"W × 3.90"H × 19.21"D) (sans protrusions)                                                                                                    |  |  |
| Mass                               | Approx. 10.5 kg (370.4 oz.)                                                                                                    |  |  |
| Accessories                        | Power Cord                                                                                                    |  |  |
| Options                            | Model 9637 RS-232C Cable (9pin-9pin/Cross/1.8m)<br>Model 9638 RS-232C Cable (9pin-25pin/Cross/1.8m)<br>Model 9151-02 GP-IB Connector Cable (2 m)                                                                                                    |  |  |
| Product warranty period            | 3 years                                                                                                    |  |  |

## 6.2 Basic Specifications

| Number of channels                        | 8 (parallel and simultaneous measurement)                                                                                                    |
|-------------------------------------------|----------------------------------------------------------------------------------------------------|
| Measurement Method                        | Applies voltage to the measurement target and measures current.                                                                                                    |
| Applied voltage                           | Supplied from an external power supply (Input to the voltage input connector on the rear panel.)                                                                                                    |
| Input resistance of each<br>current meter | 1 kΩ ±10%                                                                                                    |
| Input/Output terminals                    | Current input terminals (Front panel) :HIOKI proprietary input connector for IR meters<br>Voltage output terminals (Front panel):Safety terminal (Red-colored)<br>Voltage input terminals (Rear panel) :Special round connector<br>Maximum input voltage:1000VDC (between each terminal)<br>1000VDC (between the ground and terminals) |
| Setup method and operation                | GP-IB Interface<br>RS-232C Interface<br>EXT I/O<br>(No setup available on the instrument front panel except settings for GP-IB address)                                                                                                    |
| LED indicator                             | For "Power indication" and "Trigger indication"                                                                                                    |
| LCD screen                                | <ul> <li>3-page layout</li> <li>P1: For "measurement values" and "current measurement ranges"</li> <li>P2: For "Contact-check measurement values", "Results of contact-check" and "Measurement voltage values"</li> <li>P3: For "Measurement speed", "Trigger Delay", "Averaging settings" and "GP-IB address"</li> </ul>              |
| Recommended<br>power supply               | HIOKI Model SM7860 series Power Source Unit                                                                                                    |

### 6.3 Functions

#### **Measurement value indication**

| Function      | Selects displayed value.                                                                                    |
|---------------|----------------------------------------------------------------------------------------------------|
| Default state | Resistance                                                                                                  |
| Settings      | Resistance * / Current<br>*The resistance is calculated from the set measurement voltage and current value. |

#### **Measurement speed**

| Function      | Selects the measurement speed.     |
|---------------|------------------------------------|
| Default state | SLOW2                              |
| Setups        | FAST / MED (medium) / SLOW / SLOW2 |

#### **Measurement ranges**

| Current    | 1 pA to 1 mA                                        |
|------------|-----------------------------------------------------|
| Resistance | $1 \times 10^2 \Omega$ to $1 \times 10^{15} \Omega$ |

#### Current measurement range switching

| Function      | Selects the current measurement range.                                                         |
|---------------|------------------------------------------------------------------------------------------------|
| Default state | ΑUTO, 10 μΑ                                                                                    |
| Setups        | Functions:HOLD / AUTO<br>Ranges :100 pA / 1 nA / 10 nA / 100 nA / 1 μA / 10 μA / 100 μA / 1 mA |

#### **Trigger delay time**

| Function      | Fix time between inputting trigger signal and starting measurement. |
|---------------|---------------------------------------------------------------------|
| Default state | 0 ms                                                                |
| Setup ranges  | 0 ms to 9999 ms (1 ms resolution)                                   |

#### Averaging

| Function         | Carry out averaging procedure of measurement values                                                                                                    |
|------------------|----------------------------------------------------------------------------------------------------|
| Default state    | ON, 1                                                                                                    |
| Setups           | OFF (No averaging) / ON (Required setting number of times for averaging) / AUTO (Number of times for averaging is automatically determined) Number of times (in case "ON" setting): 1 to 255 |
| Averaging method | Moving average                                                                                                    |

#### **Power source frequency**

| Function      | Sets the power source frequency. |
|---------------|----------------------------------|
| Default state | 50 Hz                            |
| Setups        | 50 Hz / 60 Hz                    |

#### Measurement voltage

| Function      | Sets the measurement voltage.      |
|---------------|------------------------------------|
| Default state | 1.0 V                              |
| Setup ranges  | 0.1 to 1000.0 V (0.1 V resolution) |

#### Fixture capacitance open correction function

| Function      | Measures the capacitance with the fixture in the open state (fixture capacitance).<br>*This function must be executed before using the contact check function. |
|---------------|----------------------------------------------------------------------------------------------------|
| Default state | OFF                                                                                                    |

#### **Contact-check**

| Function                                | Judges the contact state by comparing the measured capacitance to a reference value.                                                                                                    |  |  |
|-----------------------------------------|----------------------------------------------------------------------------------------------------|--|--|
| Method                                  | Capacitance measurement using a high-frequency signal                                                                                                    |  |  |
| Default state                           | OFF                                                                                                    |  |  |
| Setups                                  | OFF / ON                                                                                                    |  |  |
| Target object capacitance setting range | 0.5 pF to 99.9 pF (0.1 pF resolution)                                                                                                    |  |  |
| Capacitance measurement range           | (Fixture capacitance + target object capacitance) = 0.5 pF to 99.9 pF (0.1 pF resolution)<br>*However, the target object capacitance must be greater than or equal to 1/10 of the<br>fixture capacitance.<br>*With a 1 m measurement cable. |  |  |
| Judgment                                | GO : Capacitance measured value > judgment reference value*<br>NG : Judgment reference value* ≥ capacitance measured value<br>*Judgment reference value = Fixture capacitance + (target object capacitance setting / 2)                     |  |  |
| Execution conditions                    | Fixture capacitance open correction must have been performed.                                                                                                    |  |  |
| Capacitance measurement accuracy        | ±(20% of reading + 0.2 pF)<br>*When using a measurement cable (1 m) and voltage output cable (1 m) after perform-<br>ing fixture capacitance open correction.                                                                               |  |  |

#### Measured value comparison and judgment function

| Function                               | Compares the measured value and reference value to make a PASS/FAIL judgment.                                                                                                    |  |  |
|----------------------------------------|----------------------------------------------------------------------------------------------------|--|--|
| Default state                          | OFF                                                                                                    |  |  |
| Setups                                 | OFF / ON                                                                                                    |  |  |
| Judgment                               | <ul> <li>HI : Measured value &gt; upper limit setting</li> <li>IN : Upper limit setting ≥ measured value ≥ lower limit setting</li> <li>LO : Lower limit setting &gt; measured value</li> </ul> |  |  |
| Judgment reference value setting range | <ul> <li>-9.9999E+30 to 9.9999E+30</li> <li>*The reference value is a current value if the display setting is current, or a resistance value if the display setting is resistance.</li> </ul>   |  |  |

#### Fixture resistance open correction function

| Function      | Measures the current of the fixture in the open state and corrects measured values. |
|---------------|-------------------------------------------------------------------------------------|
| Default state | OFF                                                                                 |
| Setups        | OFF / ON                                                                            |

#### **Backup Function**

| Backup Items Environmental data (measurement speed, trigger delay time, measured value display settings, averaging settings, averaging count, measurement voltage setting, power source frequency, current range, current range switching setting, comparative measurement upper and lower limits, contact check automatic execution, target object capacitance value, fixture capacitance open correction value, fixture resistance open correction setting, fixture resistance open correction value) | Function     | Backups up certain items.                                                                                                    |
|----------------------------------------------------------------------------------------------------|--------------|----------------------------------------------------------------------------------------------------|
|                                                                                                    | Backup Items | Environmental data (measurement speed, trigger delay time, measured value display settings, averaging settings, averaging count, measurement voltage setting, power source frequency, current range, current range switching setting, comparative measurement setting, comparative measurement upper and lower limits, contact check automatic execution, target object capacitance value, fixture capacitance open correction value, fixture resistance open correction value) |

#### LCD display mode setting function

| Function      | Turns the LCD display on and off. |  |
|---------------|-----------------------------------|--|
| Default state | ON                                |  |
| Setups        | OFF / ON                          |  |

## 6.4 Measurement Specifications

#### Accuracy

| Conditions of guaranteed accuracy                              |                                        |  |
|----------------------------------------------------------------|----------------------------------------|--|
| Warm-up time                                                   | 1 hour or more                         |  |
| Temperature and humidi-<br>ty range for guaranteed<br>accuracy | 23±5°C, 80%RH or less (non-condensing) |  |
| Averaging settings                                             | OFF                                    |  |
| Period of guaranteed accuracy                                  | 1 year                                 |  |

#### Accuracy

| Range    | Measurement | Current accuracy                               | Resistance accuracy                                                                                             |
|----------|-------------|------------------------------------------------|----------------------------------------------------------------------------------------------------|
|          | FAST        |                                                |                                                                                                    |
| 100 pA - | MED         | 5.0 + 15 × 10 <sup>-11</sup> / Im <sup>*</sup> | Ve <sup>*</sup> + 100 × Vofs <sup>*</sup> / Vs <sup>*</sup> + 5.0 + 15 × 10 <sup>-11</sup> Rm <sup>*</sup> / Vs |
|          | SLOW        | 3.0 + 15 × 10 <sup>−11</sup> / Im              | Ve + 100 × Vofs / Vs + 3.0 + 15 × 10 <sup>-11</sup> Rm / Vs                                                     |
|          | SLOW2       | 1.5 + 6 × 10 <sup>-11</sup> / lm               | Ve + 100 × Vofs / Vs + 1.5 + 6 × 10 <sup>-11</sup> Rm / Vs                                                      |
|          | FAST        | 4.0 + 15 × 10 <sup>-10</sup> / Im              | Ve + 100 × Vofs / Vs + 4.0 + 15 × 10 <sup>-10</sup> Rm / Vs                                                     |
| 1 nA     | MED         | 3.0 + 6 × 10 <sup>-10</sup> / Im               | Ve + 100 × Vofs / Vs + 3.0 + 6 × 10 <sup>-10</sup> Rm / Vs                                                      |
| 1100     | SLOW        | 2.0 + 6 × 10 <sup>-10</sup> / Im               | Ve + 100 × Vofs / Vs + 2.0 + 6 × 10 <sup>-10</sup> Rm / Vs                                                      |
|          | SLOW2       | 0.6 + 6 × 10 <sup>-10</sup> / Im               | Ve + 100 × Vofs / Vs + 0.6 + 6 × 10 <sup>-10</sup> Rm / Vs                                                      |
|          | FAST        | 2.0 + 8 × 10 <sup>-9</sup> / Im                | Ve + 100 × Vofs / Vs + 2.0 + 8 × 10 <sup>-9</sup> Rm/ Vs                                                        |
| 10 nA    | MED         | 1.0 + 6 × 10 <sup>-9</sup> / Im                | Ve + 100 × Vofs / Vs + 1.0 + 6 × 10 <sup>-9</sup> Rm / Vs                                                       |
| 101//    | SLOW        | 0.6 + 6 × 10 <sup>-9</sup> / Im                | Ve + 100 × Vofs / Vs + 0.6 + 6 × 10 <sup>-9</sup> Rm / Vs                                                       |
|          | SLOW2       | 0.4 + 5 × 10 <sup>-9</sup> / Im                | Ve + 100 × Vofs / Vs + 0.4 + 5 × 10 <sup>-9</sup> Rm / Vs                                                       |
|          | FAST        | 2.0 + 5 × 10 <sup>-8</sup> / Im                | Ve + 100 × Vofs / Vs + 2.0 + 5 × 10 <sup>-8</sup> Rm / Vs                                                       |
| 100 nA   | MED         | 1.0 + 5 × 10 <sup>-8</sup> / Im                | Ve + 100 × Vofs / Vs + 1.0 + 5 × 10 <sup>-8</sup> Rm / Vs                                                       |
| 100 100  | SLOW        | 0.6 + 5 × 10 <sup>-8</sup> / Im                | Ve + 100 × Vofs / Vs + 0.6 + 5 × 10 <sup>-8</sup> Rm / Vs                                                       |
|          | SLOW2       | 0.4 + 5 × 10 <sup>-8</sup> / Im                | Ve + 100 × Vofs / Vs + 0.4 + 5 × 10 <sup>-8</sup> Rm / Vs                                                       |
|          | FAST        | 2.0 + 5 × 10 <sup>-7</sup> / Im                | Ve + 100 × Vofs / Vs + 2.0 + 5 × 10 <sup>-7</sup> Rm / Vs                                                       |
| 1 µA     | MED         | 1.0 + 5 × 10 <sup>−7</sup> / Im                | Ve + 100 × Vofs / Vs + 1.0 + 5 × 10 <sup>-7</sup> Rm / Vs                                                       |
| . թ      | SLOW        | 0.6 + 5 × 10 <sup>−7</sup> / lm                | Ve + 100 × Vofs / Vs + 0.6 + 5 × $10^{-7}$ Rm / Vs                                                              |
|          | SLOW2       | 0.4 + 5 × 10 <sup>−7</sup> / lm                | Ve + 100 × Vofs / Vs + 0.4 + 5 × 10 <sup>-7</sup> Rm / Vs                                                       |
|          | FAST        | 2.0 + 5 × 10 <sup>-6</sup> / Im                | Ve + 100 × Vofs / Vs + 2.0 + 5 × 10 <sup>-6</sup> Rm / Vs                                                       |
| 10 uA    | MED         | 1.0 + 5 × 10 <sup>-6</sup> / Im                | Ve + 100 × Vofs / Vs + 1.0 + 5 × 10 <sup>-6</sup> Rm / Vs                                                       |
| το μπ    | SLOW        | 0.6 + 5 × 10 <sup>-6</sup> / Im                | Ve + 100 × Vofs / Vs + 0.6 + 5 × 10 <sup>-6</sup> Rm / Vs                                                       |
|          | SLOW2       | 0.4 + 5 × 10 <sup>-6</sup> / Im                | Ve + 100 × Vofs / Vs + 0.4 + 5 × 10 <sup>-6</sup> Rm / Vs                                                       |
|          | FAST        | 2.0 + 5 × 10 <sup>-5</sup> / lm                | Ve + 100 × Vofs / Vs + 2.0 + 5 × 10 <sup>-5</sup> Rm / Vs                                                       |
| 100 μA   | MED         | 1.0 + 5 × 10 <sup>-5</sup> / Im                | Ve + 100 × Vofs / Vs + 1.0 + 5 × 10 <sup>-5</sup> Rm / Vs                                                       |
|          | SLOW        | 0.6 + 5 × 10 <sup>-5</sup> / Im                | Ve + 100 × Vofs / Vs + 0.6 + 5 × 10 <sup>-5</sup> Rm / Vs                                                       |
|          | SLOW2       | -                                              | -                                                                                                    |
|          | FAST        | 2.0 + 5 × 10 <sup>-4</sup> / Im                | Ve + 100 × Vofs / Vs + 2.0 + 5 × $10^{-4}$ Rm / Vs                                                              |
| 1 mA .   | MED         | -                                              | -                                                                                                    |
|          | SLOW        | -                                              | _                                                                                                    |
|          | SLOW2       | -                                              | -                                                                                                    |

#### DC current measurement accuracy

\* Im : Current measured value

\* Rm : Resistance measured value

\* Ve : External power source accuracy
\* Vs : Voltage setting (The instrument setting and external power source setting must match.)

\* Vofs : Offset voltage 0.1 V (Vs < 100 V), 0.5 V (Vs  $\ge$  100 V) \* - : Setting not available

Note: For 0 to 18 and 18 to 40C, add ±(1/10 measurement accuracy) /°C.

**Voltage generation** 

Varies with SM7860 series specifications.

accuracy

#### Measurement time

|                                                                                                    |                   | Power Source Frequency |            |                  |            |                  |
|----------------------------------------------------------------------------------------------------|-------------------|------------------------|------------|------------------|------------|------------------|
|                                                                                                    |                   | 50 Hz                  |            | 60 Hz            |            |                  |
| Comparator                                                                                                    | Contact<br>-check | Measurement<br>speed   | INDEX [ms] | EOM [ms]         | INDEX [ms] | EOM [ms]         |
|                                                                                                    |                   | FAST                   | 4.4        |                  | 4.4        |                  |
| OFF                                                                                                    | OFF               | MED                    | 24.0       | INDEX + 0.1 ms   | 21.0       |                  |
| 011                                                                                                    | 011               | SLOW                   | 100.0      |                  | 84.0       |                  |
|                                                                                                    |                   | SLOW2                  | 320.0      |                  | 320.0      |                  |
|                                                                                                    |                   | FAST                   | 4.5        |                  | 4.5        |                  |
| ON                                                                                                    | OFF               | MED                    | 24.0       |                  | 21.0       |                  |
|                                                                                                    | On                | SLOW                   | 100.0      | INDEX + 0.3 IIIS | 84.0       | INDEX + 0.3 IIIS |
|                                                                                                    |                   | SLOW2                  | 320.0      |                  | 320.0      |                  |
|                                                                                                    |                   | FAST                   | 6.7        | INDEX + 0.1 ms   | 6.7        |                  |
| OFF                                                                                                    |                   | MED                    | 26.0       |                  | 23.0       |                  |
| OIT                                                                                                    |                   | SLOW                   | 100.0      |                  | 90.0       |                  |
|                                                                                                    |                   | SLOW2                  | 320.0      |                  | 320.0      |                  |
|                                                                                                    |                   | FAST                   | 6.8        | INDEX + 0.3 ms   | 6.8        |                  |
|                                                                                                    |                   | MED                    | 26.0       |                  | 23.0       |                  |
|                                                                                                    | ON                | SLOW                   | 100.0      |                  | 90.0       | INDEX + 0.3 MS   |
|                                                                                                    |                   | SLOW2                  | 320.0      |                  | 320.0      |                  |
| Note: Values shown above are specified at their maximum.<br>Values on current measurement mode<br>Both "INDEX" and "EOM" values shall be added "+0.1 ms" on resistance measurement mode.<br>When the current measurement range is held. |                   |                        |            |                  |            |                  |

### 6.5 Input / Output Functions (Interface for External Control)

#### **GP-IB** Interface

| Data reception              |                                                                                                    |
|-----------------------------|----------------------------------------------------------------------------------------------------|
| Settings                    | Environmental data (measured value display mode, measurement speed, measure-<br>ment range, trigger delay time, averaging, power source frequency, measurement volt-<br>age, contact check execution mode, target object capacitance setting, LCD display<br>mode, current channel setting)                                                                                          |
| Control                     | Measurement trigger, contact check execution, fixture capacitance open correction ex-<br>ecution, fixture resistance open correction execution                                                                                                    |
| Data transmission           |                                                                                                    |
| Setting responses           | Environmental data (measured value display mode, measurement speed, measure-<br>ment range, trigger delay time, averaging, power source frequency, measurement volt-<br>age, contact check execution mode, target object capacitance setting, fixture<br>capacitance open correction value, fixture resistance open correction mode, LCD dis-<br>play mode, current channel setting) |
| Measured values and results | Measured value, comparative judgment results, contact check results, contact check measured value, fixture capacitance open correction value, fixture resistance open correction value                                                                                                    |

#### **RS-232C Interface**

| Data reception                                                                      |                                                                                                    |
|-------------------------------------------------------------------------------------|----------------------------------------------------------------------------------------------------|
| Settings                                                                            | Environmental data (measured value display mode, measurement speed, measure-<br>ment range, trigger delay time, averaging, power source frequency, measurement volt-<br>age, contact check execution mode, target object capacitance setting, LCD display<br>mode, current channel setting)                                                                                          |
| Control                                                                             | Measurement trigger, contact check execution, fixture capacitance open correction ex-<br>ecution, fixture resistance open correction execution                                                                                                    |
| Data transmission                                                                   |                                                                                                    |
| Setting responses                                                                   | Environmental data (measured value display mode, measurement speed, measure-<br>ment range, trigger delay time, averaging, power source frequency, measurement volt-<br>age, contact check execution mode, target object capacitance setting, fixture<br>capacitance open correction value, fixture resistance open correction mode, LCD dis-<br>play mode, current channel setting) |
| Measured values and results                                                         | Measured value, comparative judgment results, contact check results, contact check measured value, fixture capacitance open correction value, fixture resistance open correction value                                                                                                    |
| Communication conditions<br>Baud rate<br>Parity<br>Stop bit<br>Data<br>Flow control | 38400bps<br>None<br>1 bit<br>8 bit<br>None                                                                                                    |

#### External I/O

| Input/Output signals                                                |                                                                                                    |
|---------------------------------------------------------------------|----------------------------------------------------------------------------------------------------|
| Input<br>Signal types<br>Input method<br>Electrical specification   | Trigger (TRIGGER), fixture capacitance open correction execution (OPEN_CX),<br>fixture resistance open correction execution (OPEN_IR),<br>contact check execution (C.CHECK)<br>Photocoupler-isolated input<br>LOW: 0.5 V or less<br>HIGH: 24 V±10%                                                                                                    |
| Output<br>Signal types<br>Output method<br>Electrical specification | Measured value comparative judgment results (Hi1 to Hi8, IN1 to IN8, LO1 to LO8),<br>contact check judgment results (NO_CONTACT1 to NO_CONTACT8),<br>error (ALARM), measurement calculation complete (EOM),<br>analog measurement complete (INDEX)<br>Photocoupler-isolated output, open collector output<br>LOW: 0.5 V or less<br>HIGH: 5 to 24 V (depends on external power source voltage)<br>Output current: 5 mA max. |
| Connector                                                           | 57RE-40500-730B (50-pin: DDK)                                                                                                    |

## Maintenance and Service Chapter 7

### 7.1 Troubleshooting

#### **Inspection and Repair**

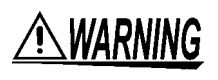

Touching any of the high-voltage points inside the instrument is very dangerous. Do not attempt to modify, disassemble or repair the instrument; as fire, electric shock and injury could result.

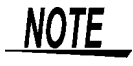

If the instrument seems to be malfunctioning, confirm that the cables and fuse are not open circuited before contacting your dealer or Hioki representative.

#### Transporting

Pack the instrument so that it will not sustain damage during shipping, and include a description of existing damage. We do not take any responsibility for damage incurred during shipping.

#### **Replaceable Parts and Operating Lifetimes**

Useful life depends on the operating environment and frequency of use. Operation cannot be guaranteed beyond the following periods. For replacement parts, contact your dealer or Hioki representative.

| Part                    | Life                         | Remarks |
|-------------------------|------------------------------|---------|
| Electrolytic Capacitors | Approx. 10 years             |         |
| LCD backlight           | Approx. 20,000 hours         |         |
| Relay                   | Approx. 1 million operations |         |

### 7.2 Replacing the Power Fuse

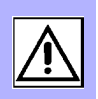

• To avoid electric shock, turn off the power switch and disconnect the <u> AWARNING</u> connection cables before replacing the fuse. Replace the fuse only with one of the specified characteristics and voltage and current ratings. Never use unspecified fuses and never use the instrument after the fuse holder has shorted. This will damage the instrument and cause injury. Fuse type: 250 V T0.315AL  $\phi$ 5 mm × 20 mm, Slo-Blo type Tools to Prepare: Flat blade screwdriver **Removing the Fuse Holder** 1 Turn off the power switch and Rear panel of the instrument disconnect the power cord. Power inlet Screwdriver Align the flat blade screwdriver with the fuse holder securing part of the power inlet and then remove the fuse holder by pushing the handle of the screwdriver toward the opposite side of the unit. Fuse holder **Replacing the Power Fuse** 0101 **3** Replace the power fuse with a fuse of the designated rating. Fuse:  $\phi$ 5 mm × 20 mm 4 Reinsert the fuse holder in the power inlet.

## 7.3 Error Displays

| Error Display                 | Description                                                | Remedy                                                   |
|-------------------------------|------------------------------------------------------------|----------------------------------------------------------|
| ERROR:001 Call Service Center | Backup data corrupt                                        | Please contact your dealer or Hioki repre-<br>sentative. |
| ERROR:002 Call Service Center | Backup data write failure                                  | Please contact your dealer or Hioki repre-<br>sentative. |
| ERROR:006 Call Service Center | Measurement controller inter-<br>nal communication failure | Please contact your dealer or Hioki repre-<br>sentative. |

## 7.4 Cleaning

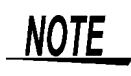

- To clean the instrument, wipe it gently with a soft cloth moistened with water or mild detergent. Never use solvents such as benzene, alcohol, acetone, ether, ketones, thinners or gasoline, as they can deform and discolor the case.
- Wipe the LCD gently with a soft, dry cloth.

# Appendix

## Appendix 1 Attaching Rubber Feet

The instrument ships with four rubber feet. Attach the rubber feet to the base of the instrument as necessary.

When attaching the rubber feet, refer to the following diagram for a rough indication of how the feet should be positioned.

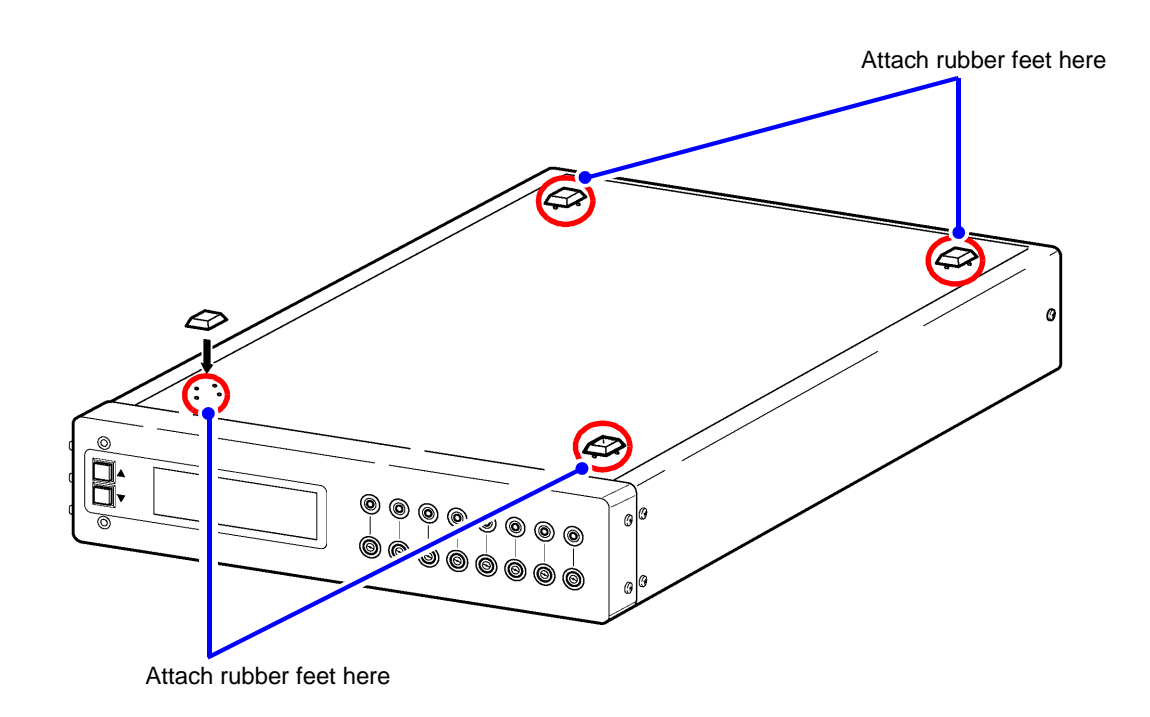

### Appendix 2 Rack Mounting

You can remove the screws on the sides of the instrument and attach rack mounting brackets.

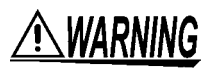

To avoid damage to the instrument or an electrical accident, be sure to observe the following precautions on using screws.

- Ensure that the screws used to attach the rack mounting brackets to the sides of the instrument are not screwed into the instrument more than 10 mm.
- If the rack mounting brackets are removed, be sure to use screws identical to the ones used originally. (M4 × 10 mm)

NOTE

When rack-mounting the instrument, place it on the shelf specified by the rack manufacturer or on a support angle. Mounting it on a rack using only the four front screws may damage the rack-mount bracket.

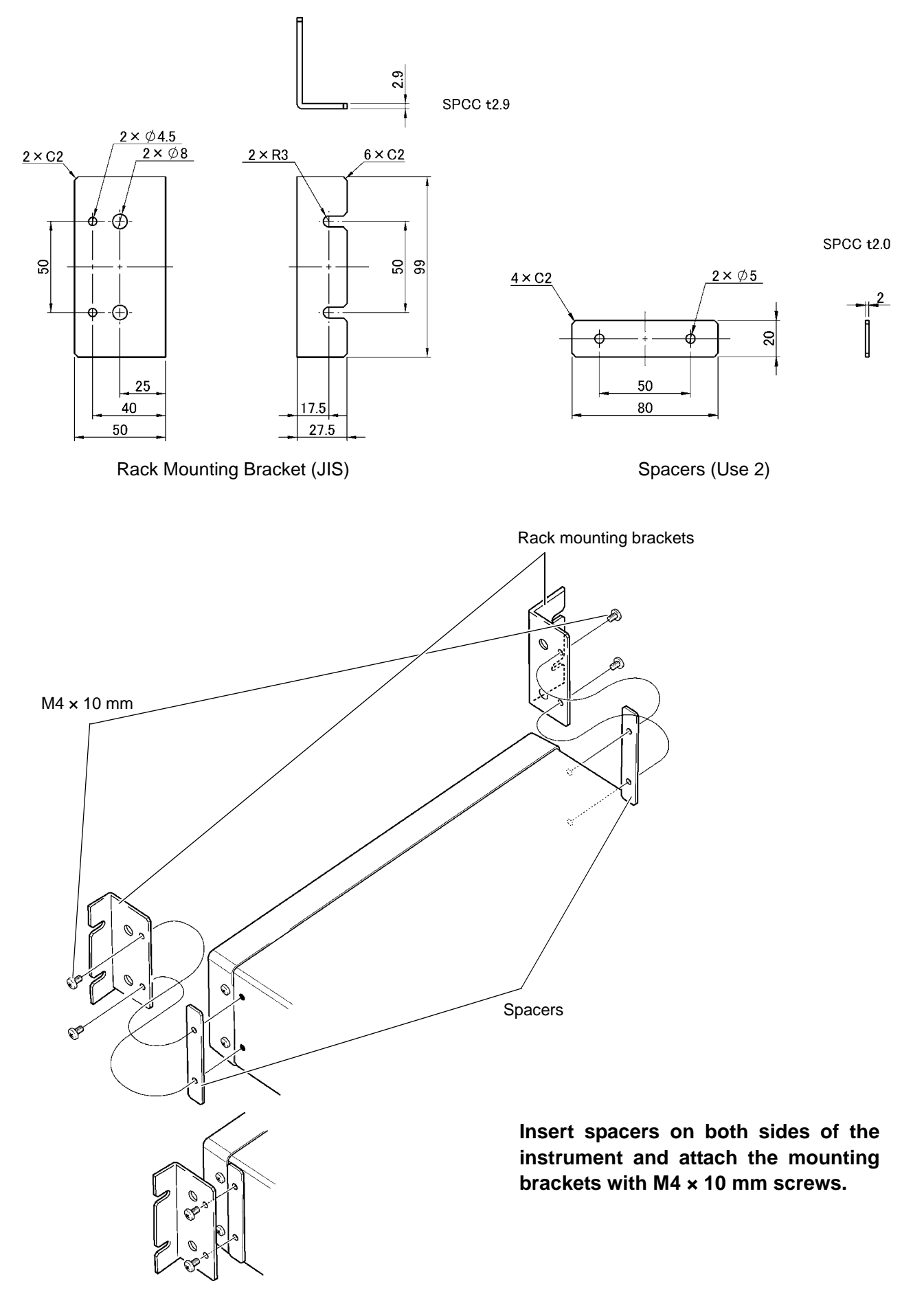

#### **Reference Diagrams and Attachment Procedure for Rack Mounting Brackets**

## Appendix 3 External Dimensions

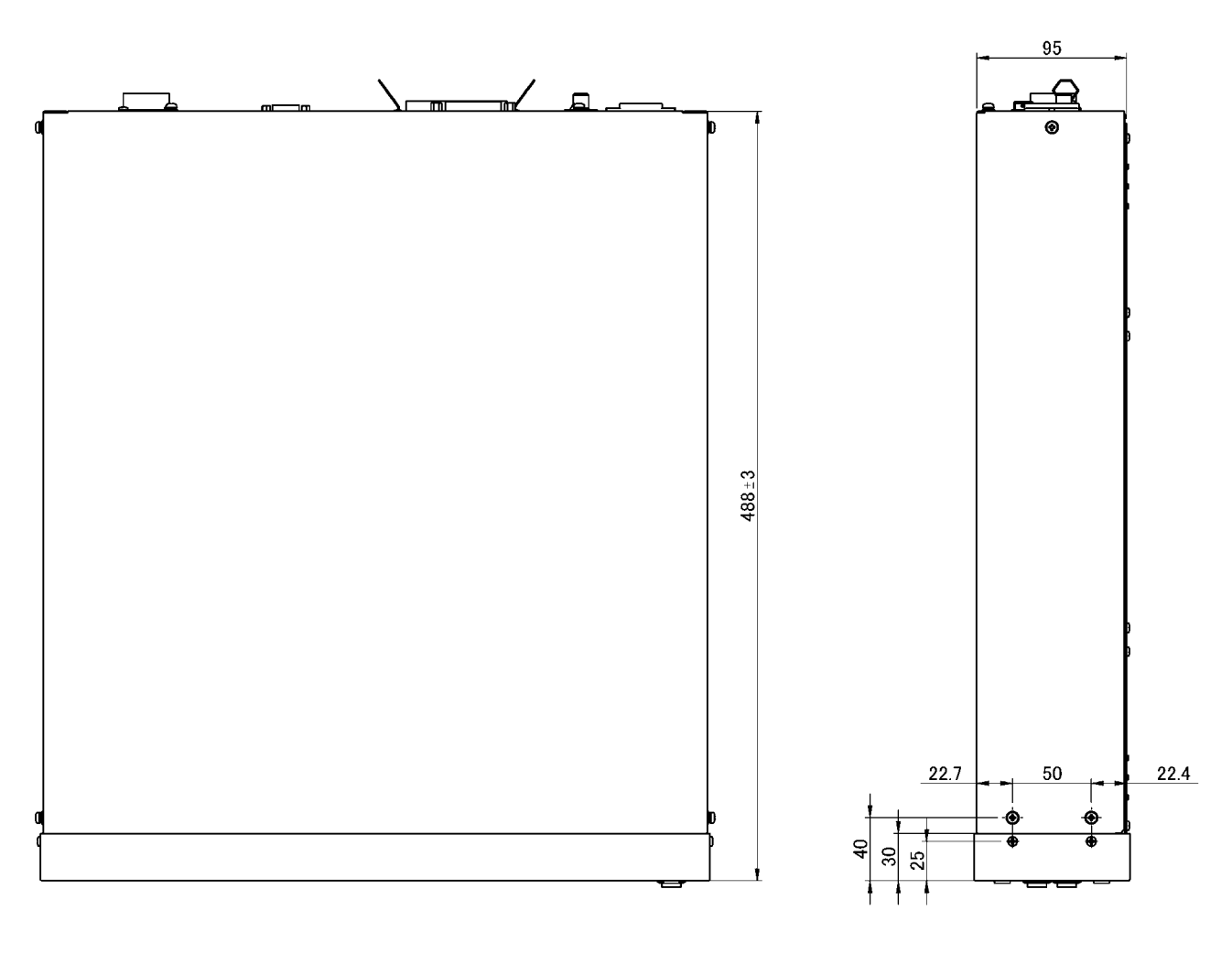

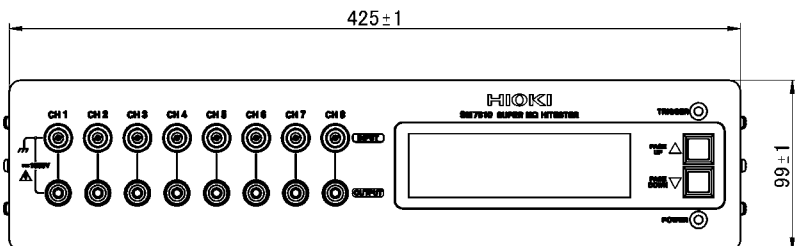

### <u>Memo</u>

### <u>Memo</u>
## Warranty Certificate

| Model          | Serial number | Warranty period Three (3) years from date of purchase ( / ) |
|----------------|---------------|-------------------------------------------------------------|
| Customer name: |               |                                                             |

Customer address:

#### Important

- Please retain this warranty certificate. Duplicates cannot be reissued.
- Complete the certificate with the model number, serial number, and date of purchase, along with your name and address. The personal information you provide on this form will only be used to provide repair service and information about Hioki products and services.

This document certifies that the product has been inspected and verified to conform to Hioki's standards. Please contact the place of purchase in the event of a malfunction and provide this document, in which case Hioki will repair or replace the product subject to the warranty terms described below.

### Warranty terms

- The product is guaranteed to operate properly during the warranty period (three [3] years from the date of purchase). If the date of purchase is unknown, the warranty period is defined as three (3) years from the date (month and year) of manufacture (as indicated by the first four digits of the serial number in YYMM format).
- 2. If the product came with an AC adapter, the adapter is warrantied for one (1) year from the date of purchase.
- 3. The accuracy of measured values and other data generated by the product is guaranteed as described in the product specifications.
- 4. In the event that the product or AC adapter malfunctions during its respective warranty period due to a defect of workmanship or materials, Hioki will repair or replace the product or AC adapter free of charge.
- 5. The following malfunctions and issues are not covered by the warranty and as such are not subject to free repair or replacement:
  - -1. Malfunctions or damage of consumables, parts with a defined service life, etc.
  - -2. Malfunctions or damage of connectors, cables, etc.
  - -3. Malfunctions or damage caused by shipment, dropping, relocation, etc., after purchase of the product
  - -4. Malfunctions or damage caused by inappropriate handling that violates information found in the instruction manual or on precautionary labeling on the product itself
  - -5. Malfunctions or damage caused by a failure to perform maintenance or inspections as required by law or recommended in the instruction manual
  - -6. Malfunctions or damage caused by fire, storms or flooding, earthquakes, lightning, power anomalies (involving voltage, frequency, etc.), war or unrest, contamination with radiation, or other acts of God
  - -7. Damage that is limited to the product's appearance (cosmetic blemishes, deformation of enclosure shape, fading of color, etc.)
  - -8. Other malfunctions or damage for which Hioki is not responsible
- 6. The warranty will be considered invalidated in the following circumstances, in which case Hioki will be unable to perform service such as repair or calibration:
  - -1. If the product has been repaired or modified by a company, entity, or individual other than Hioki
  - -2. If the product has been embedded in another piece of equipment for use in a special application (aerospace, nuclear power, medical use, vehicle control, etc.) without Hioki's having received prior notice
- 7. If you experience a loss caused by use of the product and Hioki determines that it is responsible for the underlying issue, Hioki will provide compensation in an amount not to exceed the purchase price, with the following exceptions:
  - -1. Secondary damage arising from damage to a measured device or component that was caused by use of the product
  - -2. Damage arising from measurement results provided by the product
  - -3. Damage to a device other than the product that was sustained when connecting the device to the product (including via network connections)
- 8. Hioki reserves the right to decline to perform repair, calibration, or other service for products for which a certain amount of time has passed since their manufacture, products whose parts have been discontinued, and products that cannot be repaired due to unforeseen circumstances.

## HIOKI E.E. CORPORATION

http://www.hioki.com

HIOKI

# ΗΙΟΚΙ

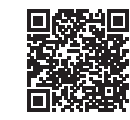

All regional contact information

2309 EN

Printed in Japan

## www.hioki.com/

#### **HIOKI E.E. CORPORATION**

81 Koizumi, Ueda, Nagano 386-1192 Japan

Edited and published by HIOKI E.E. CORPORATION

- Contents subject to change without notice.
  This document contains copyrighted content.
  It is prohibited to copy, reproduce, or modify the content of this document without permission.
  Company names, product names, etc. mentioned in this document are trademarks or registered trademarks of their respective companies.
- Europe only

   •EU declaration of conformity can be downloaded from our website.

   •Contact in Europe:
   HIOKI EURPOPE GmbH Helfmann-Park 2, 65760 Eschborn, Germany

hioki@hioki.eu